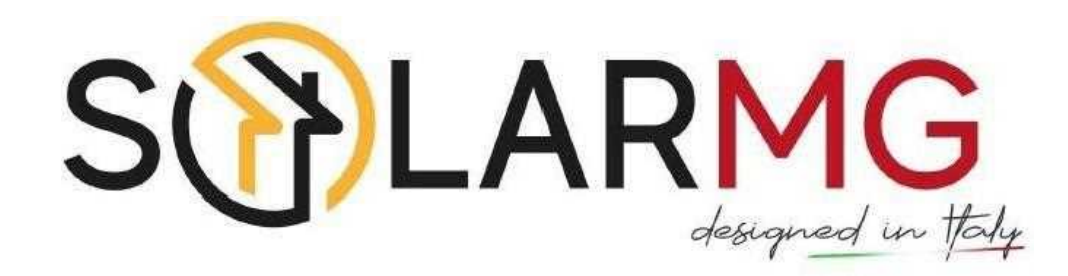

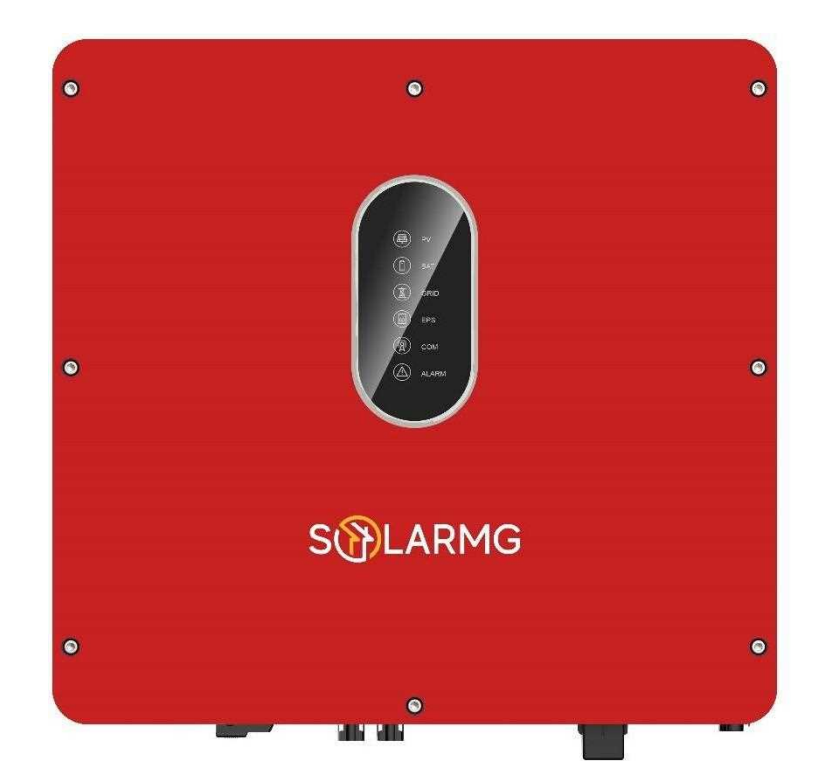

# **About This Manual**

This manual describes the installation, connection, the use of **SolarTouch APP**, commissioning and maintenance etc. of inverter. Please first read the manual and related documents carefully before using the product and store it in a place where installation, operation and maintenance personnel can access it at any time. The illustration in this user manual is for reference only. This user manual is subject to change.

# **Target Group**

Inverters must be installed by professional installers and electricians who have obtained relevant qualifications from SolarMG. If the installation procedure is carried out by other users, the warranty is not recognized.

### Scope

This manual is applicable to following inverters:

• SG-6KWHB • SG-6KWAC

# Conventions

The following safety instructions and general information are used within this user manual.

| <b>DANGER</b>  | Indicates an imminently hazardous situation which, if not correctly followed, will result in serious injury or death.                                                                             |
|----------------|----------------------------------------------------------------------------------------------------|
| WARNING        | Indicates a potentially hazardous situation which, if not correctly followed, will result in serious injury or death.                                                                             |
| <b>CAUTION</b> | Indicates a potentially hazardous situation which, if not correctly followed, could result in moderate or minor injury.                                                                           |
| NOTICE         | Indicates a potentially hazardous situation which, if not correctly followed, could result in equipment failure to run, or property damage.                                                       |
| <b>NOTE</b>    | Call attention to important information, best practices and tips:<br>supplement additional safety instructions for your better use of the<br>hybrid inverter to reduce the waste of you resource. |

# Contents

# Preface

- About This Manual
- Target Group
- Scope
- Conventions

# 1. Safety

- 1.1 Symbols Used
- 1.2 Safety Precaution

# 2. Product Introduction

- 2.1 Overview
- 2.2 Product Appearance
- 2.3 Model Definition

# **3. Installation**

- 3.1 Packing List3.2 Selecting the Mounting Location
- 3.3 Mounting

# 4. Electrical Connection

- 4.1 Grounding
- 4.2 Grid/EPS Connection
- 4.3 Battery Connection
- 4.4 PV Connection
- 4.5 GPRS/WiFi Module Connection (Optional)
- 4.6 Meter/CT Connection
- 4.7 Communication Connection

# Contents

# 5. System Operation

- 5.1 Inverter Working Mode
- 5.2 Startup/Shutdown the System
- 6. Commissioning
  - 6.1 Inspection
  - 6.2 Commissioning Procedure

# 7. User Interface

- 7.1 LED
- 7.2 App Setting Guide
- 8. Maintenance
  - 8.1 Routine Maintenance
  - 8.2 Inverter Troubleshooting
  - 8.3 Removing the Inverter
- 9. Technical Specifications
- **10.Technical Assistance**

# Safety introduction

Before using the inverter, please read all instructions and cautionary markings on the unit and manual. Put the instructions where you can take them easily.

The hybrid inverter of ours strictly conforms to related safety rules in design and test. Safety regulations relevant to the location shall be followed during installation, operation and maintenance. Incorrect operation work may cause injury or death to the operator and damage to the inverter and other properties.

### 1.1 Symbols Used

| Safety Symbol | Description                                                                                                    |
|---------------|----------------------------------------------------------------------------------------------------|
|               | Danger of high voltage and electric shock!<br>Only qualified personnel may perform work on the inverter.         |
| A C Smins     | Danger of high voltage. Residual voltage in the inverter need 5 mins to discharge, wait 5 mins before operation. |
|               | Danger of hot surface                                                                                            |
|               | Fire danger                                                                                                    |
| 20            | Environmental Protection Use Period                                                                              |
|               | Refer to the operating instructions                                                                              |
|               | Product should not be disposed as household waste.                                                               |
|               | Grounding terminal                                                                                               |

### **1.2 Safety Precaution**

- Installation, maintenance and connection of inverters must be performed by qualified personnel, in compliance with local electrical standards, wiring rules and requirements of local power authorities and/or companies(for example: AS 4777 and AS/NZS 3000 IN Australia).
- To avoid electric shock, DC input and AC output of the inverter must be terminated at least 10 minutes before performing any installation or maintenance.
- The temperature of some parts of the inverter may exceed 60°C during operation. To avoid being burnt, do not touch the inverter when is working.
- Ensure the inverters are kept away from places with free access to children or unauthorized personnel.
- Don't open the front cover of the inverter. Apart from performing work at the wiring terminal (as instructed in this manual), touching or changing components without authorization may cause injury to people, damage to inverters and annulment of the warranty.
- Static electricity may damage electronic components. Appropriate method must be adopted to prevent such damage to the inverter; otherwise the inverter may be damaged and the warranty annulled.
- Ensure the output voltage of the proposed PV array is lower than the maximum rated input voltage of the inverter; otherwise the inverter may be damaged and the warranty annulled.
- When exposed to sunlight, the PV array generates dangerous high DC voltage. Please operate according to our instructions, or it will result in danger to life.
- PV modules should have an IEC61730 class A rating.
- If the equipment is used in a manner not specified by the manufacturer, the protection provided by the equipment may be impaired.
- Completely isolate the inverter before maintaining. Completely isolate the inverter should: Switch off the DC switch, disconnect the PV terminal, disconnect the battery terminal, and disconnect the AC terminal
- Prohibit to insert or pull the AC and DC terminals when the inverter is running.
- In Australia, the inverter internal switching does not maintain the neutral integrity, neutral integrity must be addressed by external connection arrangements.
- In Australia, the output of backup side in switchbox should be labeled main switch UPS supply, the output of normal load side in switchbox should be labeled mains witch inverter supply
- Don't connect in the following ways:
  EPS Port should not be connected to grid;
  EPS Port should not be connected in parallel;
  The single PV panel string should not be connected to two or more inverters.

# Product Introduction

### 2.1 Overview

### Hybrid Inverter

The hybrid inverters are high-quality inverter which can convert solar energy to AC energy and store energy into battery.

The inverter can be used to optimize self-consumption, store in the battery for future use or feed into public grid. Work mode depends on PV energy and user's preference. It can provide power for emergency use during the grid lost by using the energy from battery and inverter (generated from PV).

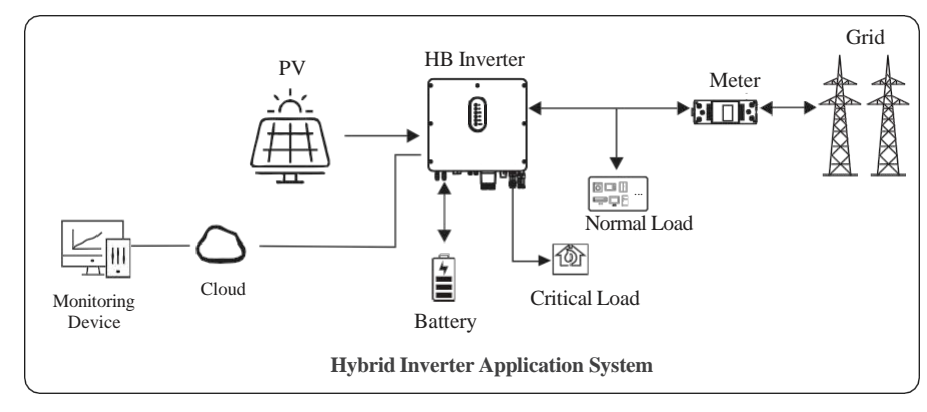

### AC Couple Inverter

The AC couple inverters are high-quality inverter which can store energy into battery. The

inverter can be used to optimize self-consumption, store in the battery for future use or feed into public grid. Work mode depends on the battery and user's preference. It can provide power for emergency use during the grid lost by using the energy from battery.

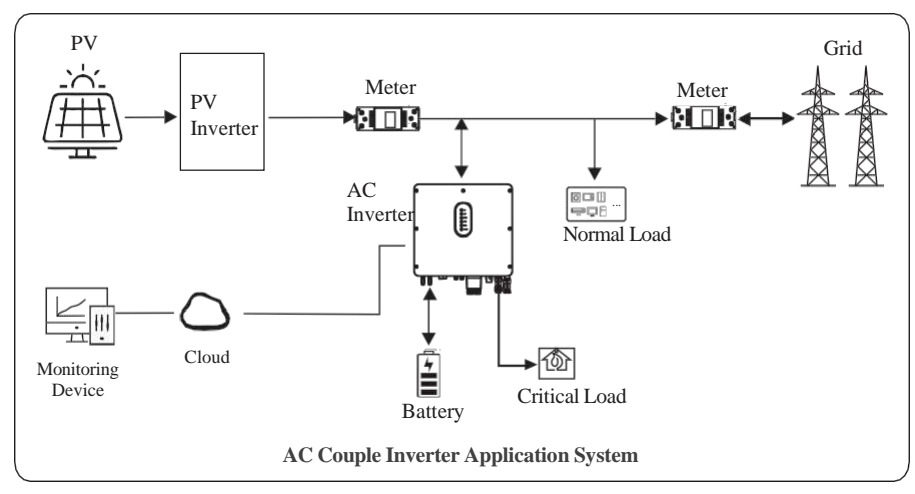

## **2.2 Product Appearance**

### 2.2.1 Hybrid Inverter

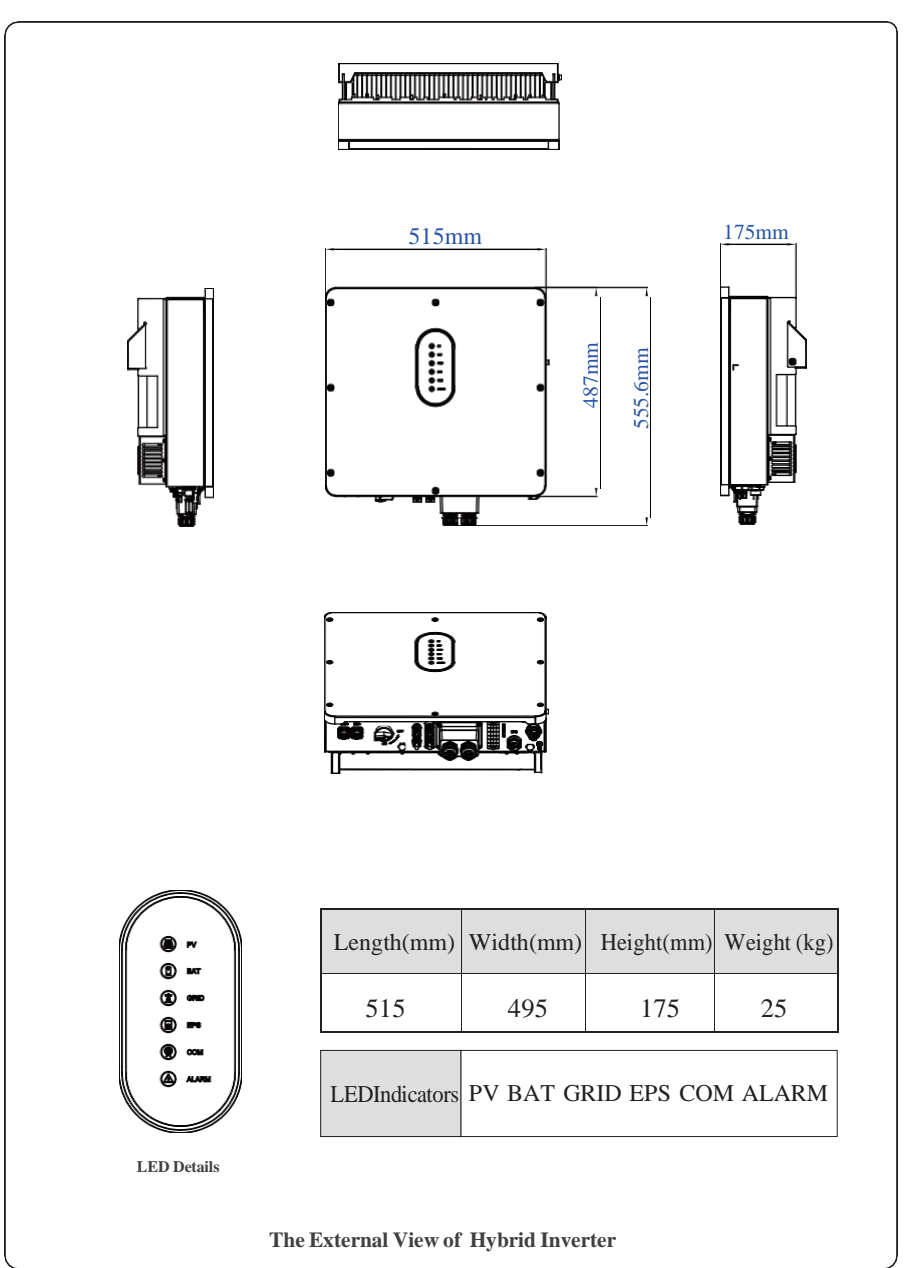

# S.MG-OM:SG 4-6HBS

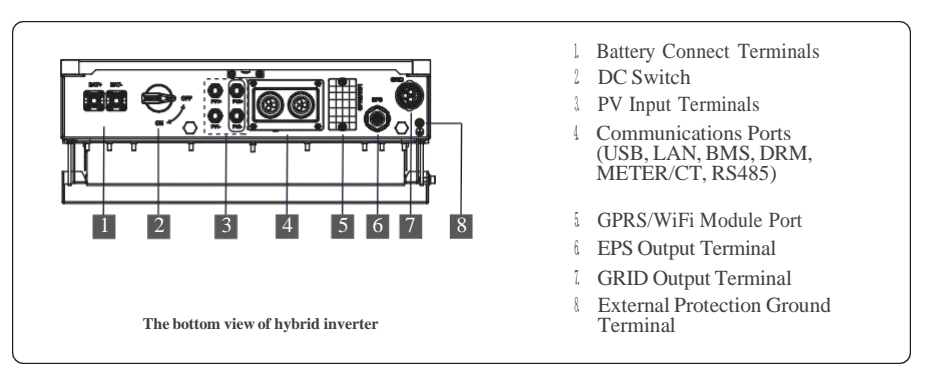

### 2.2.2 AC Couple Inverter

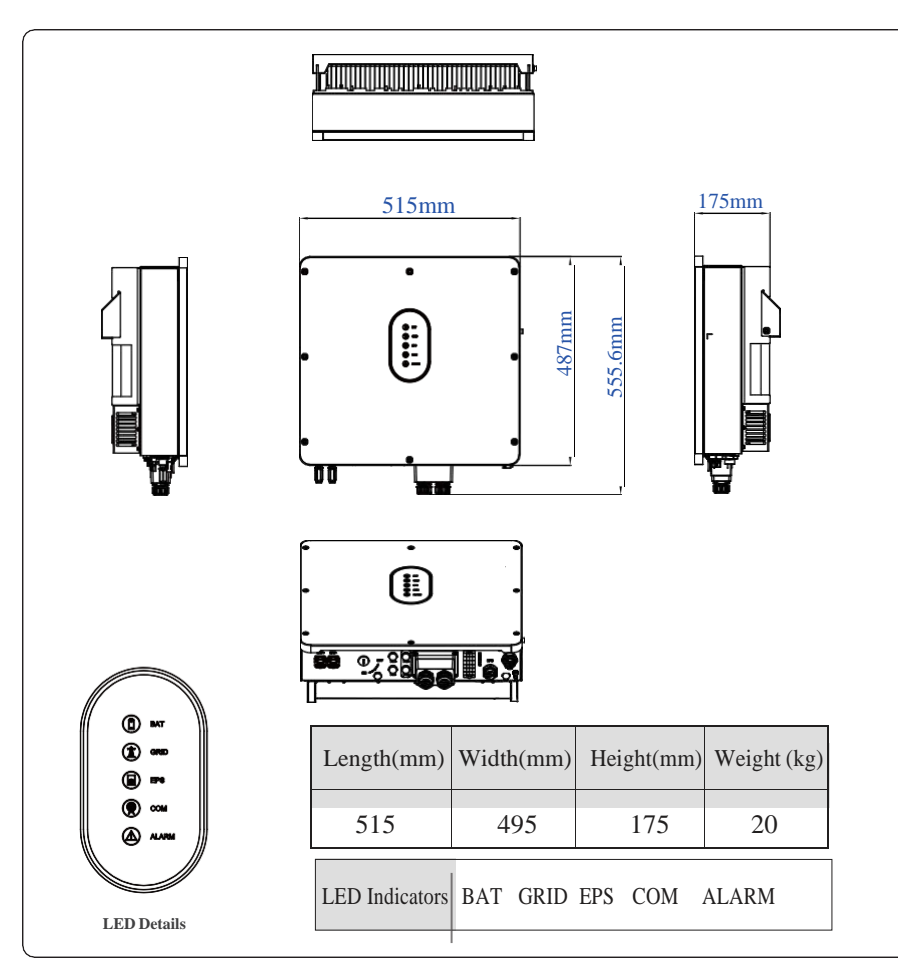

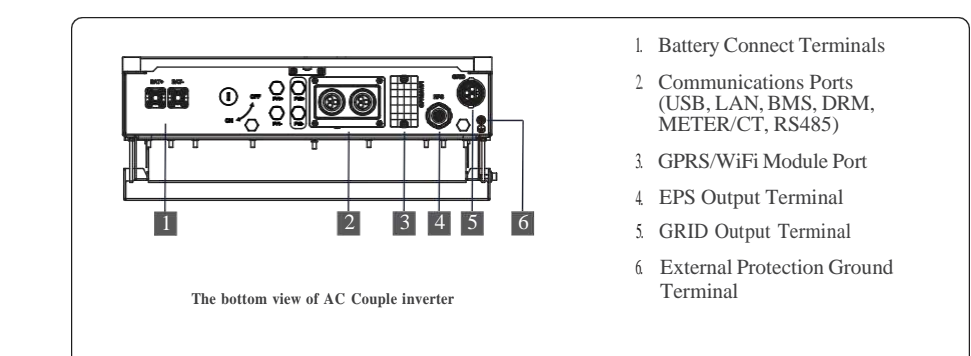

Note: The appearance of hybrid inverter and AC couple inverter is presented in detail in this section. The following chapters are only illustrated series hybrid inverter.

# 2.3 Model Definition

The hybrid inverter body label contains the following informations. (Take SG-6KWHB/SG-6KWAC as example.)

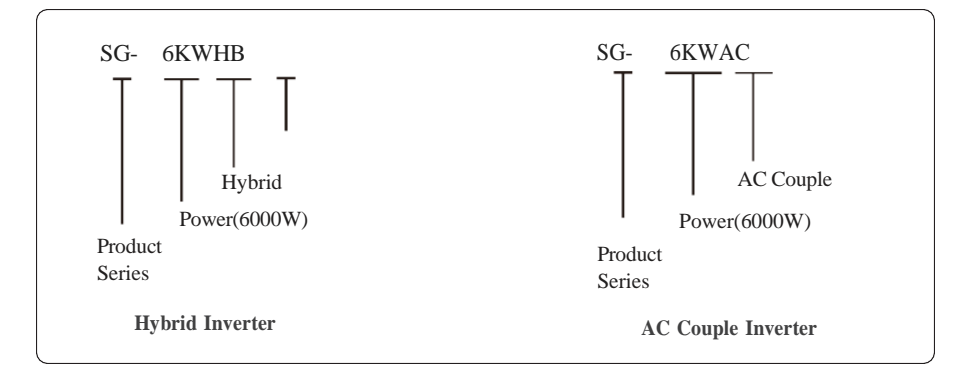

# 3 Installation

### 3.1 Packing List

After unpacking, please check the following packing list carefully for any damage or missing parts. If any damage or missing parts occurs, contact the supplier for help.

|   | े <del>। । । । । । । । । । । । । । । । । । ।</del> | 19 QSO |   |                   |                |     | 67 |
|---|----------------------------------------------------|--------|---|-------------------|----------------|-----|----|
| А | В                                                  | С      | D | Е                 | F              | G   | Н  |
|   |                                                    |        | Ð | $\langle \rangle$ | and the second | 205 | 59 |
| Ι | J                                                  | К      | L | М                 | Ν              | 0   | Р  |

| Number | Quantity | Description                                                 |
|--------|----------|-------------------------------------------------------------|
| А      | 1        | Inverter                                                    |
| В      | 1        | Mounting Bracket                                            |
| С      | 1        | QSG                                                         |
| D      | 5        | RJ45 combination boxs                                       |
| Е      | 2/2      | PV terminal connector group (PV+/PV-);<br>N/A for AC Couple |
| F      | 1        | EPS connector                                               |
| G      | 1        | Grid connector                                              |
| Ι      | 2        | Battery connector                                           |
| Ι      | 1        | Meter (Optional)                                            |
| J      | 1        | СТ                                                          |
| K      | 3        | M12 Expansion screws                                        |
| L      | 1        | M6 Security screw                                           |
| М      | 1        | GPRS/WiFi module (Optional)                                 |
| Ν      | 1        | 9-Pins terminal                                             |
| 0      | 1        | Removal tool for PV connector                               |
| Р      | 1        | Removal tool for Grid/EPS connector                         |

### 3.2 Selecting the Mounting Location

### 3.2.1 Installation Environment Requirements

a. The storage inverter protection class is IP65 and can be mounted indoors or outdoors.

- b. The mounting location must be inaccessible to unrelated personnel since the enclosure and heat sinks are extremely hot during operation.
- c. Do not install the storage inverter in areas containing highly flammable materials or gases.
- d. To ensure optimum operation and long service life, the ambient temperature must be below 50  $^\circ\mathrm{C}.$
- e. The storage inverter must be mounted in a well ventilated environment to ensure good heat dissipation.
- f. To ensure long service life, the storage inverter must not be exposed to direct solar irradiation, rain, or snow. It is recommended that the inverter be mounted in a sheltered place.
- g. The carrier where the inverter is mounted must be fire-proof. Do not mount the inverter on flammable building materials.
- h. Do not install the inverter in a rest area since it will cause noise during operation.
- i. The installation height should be reasonable and make sure it is easy to operate and view the display.
- j. Product label and warning symbols shall be clear to read after installation.
- k. Please avoid direct sunlight, rain exposure, show lay up install.

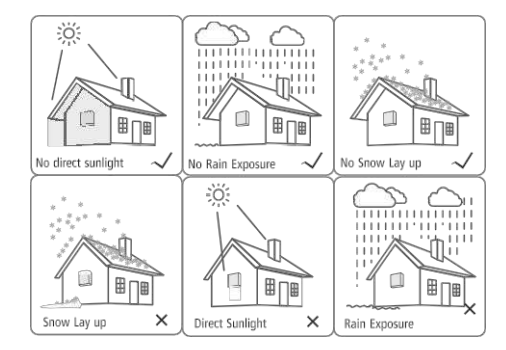

### 3.2.2 Mounting Requirements

Mount the inverter vertically or tilted backward by max 15°. The device can not be installed with a wrong mode and the connection area must point downward.

# ↓ ↓ ↓ ↓ ↓ ↓ ↓ ↓ ↓ ↓ ↓ ↓ ↓ ↓ ↓ ↓ ↓ ↓ ↓ ↓ ↓ ↓ ↓ ↓ ↓ ↓ ↓ ↓ ↓ ↓ ↓ ↓ ↓ ↓ ↓ ↓ ↓ ↓ ↓ ↓ ↓ ↓ ↓ ↓ ↓ ↓ ↓ ↓ ↓ ↓ ↓ ↓ ↓ ↓ ↓ ↓ ↓ ↓ ↓ ↓ ↓ ↓ ↓ ↓ ↓ ↓ ↓ ↓ ↓ ↓ ↓ ↓ ↓ ↓ ↓ ↓ ↓ ↓ ↓ ↓ ↓ ↓ ↓ ↓ ↓ ↓ ↓ ↓ ↓ ↓ ↓ ↓ ↓ ↓ ↓ ↓ ↓ ↓ ↓ ↓ ↓ ↓ ↓ ↓ ↓ ↓ ↓ ↓ ↓ ↓ ↓ ↓ ↓ ↓ ↓ ↓ ↓ ↓ ↓

### 3.2.3 Installation Space Requirements

To ensure the inverter normally and easy to operate, there are requirements on available spaces of the inverter, e.g. to keep enough clearance. Refer to the following figures.

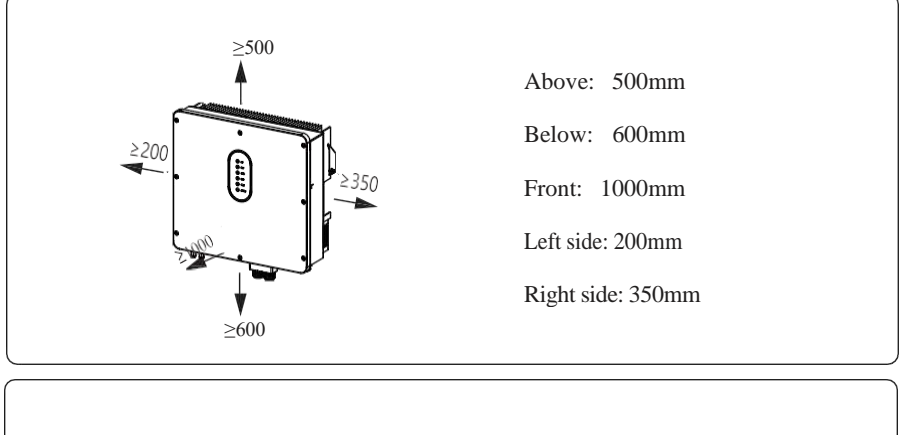

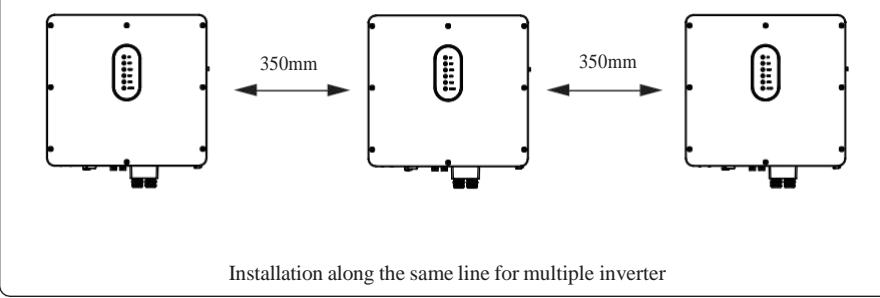

### 3.3 Mounting

Before mounting the inverter, you have to prepare expansion bolts (specification: M12\*80; Quantity: 3)

### Step 1. Install the mounting bracket

1. Use a level gauge to mark the position of the 3 holes on the wall. Refer to Figure a. And drill 3 holes, 16mm in diameter and 55mm in deep. Refer to Figure b.

2. Knock the expansion screw kit into the hole together with a hammer. Refer to Figure c. Note: Do not remove the nut unit in Figure c.

3. After tightening 2-3 buckles, the expansion bolts are tight and not loose, and then unscrew the bolts, spring washer, gasket. Refer to Figure c.

4. Install and fix the mounting bracket on the wall. Refer to Figure d.

# Step 2. Install the inverter on the mounting bracket. Then lock the inverter using the security screw. Refer to Figure d.

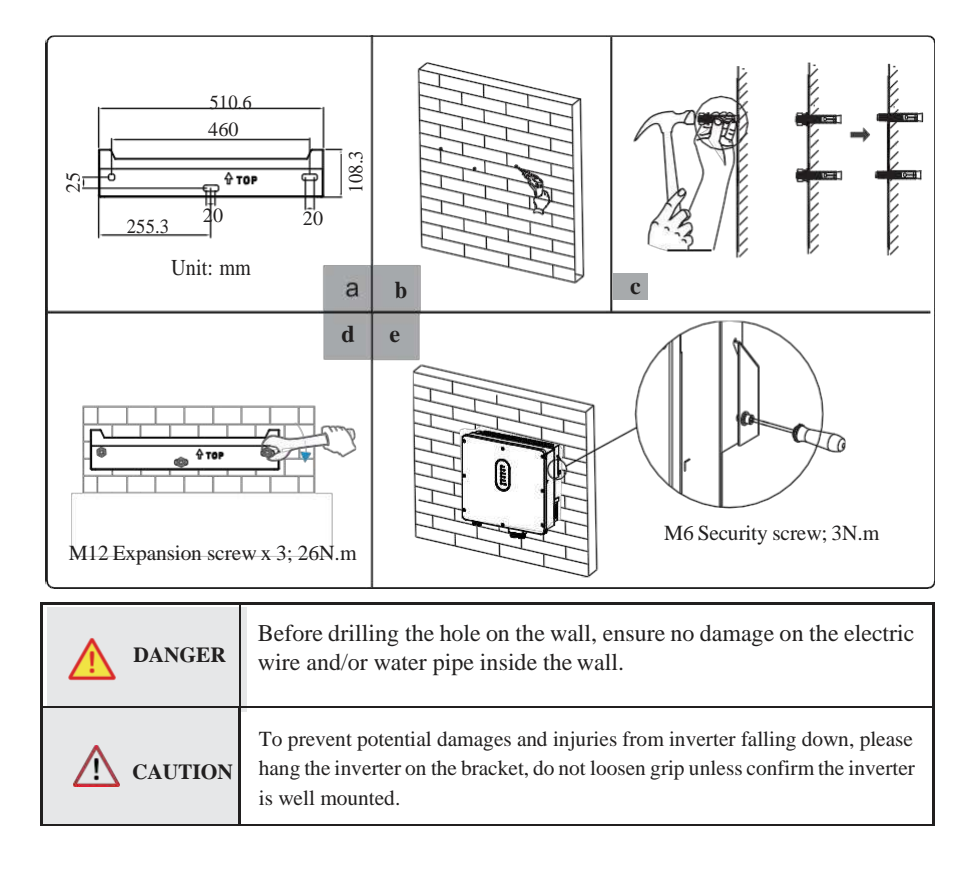

# 4 Electrical Connection

This chapter shows the details connection of inverter. And PV connection is N/A for AC couple inverters. The following illustration only uses the hybrid inverters as an example.

### hybrid inverter system connection diagram:

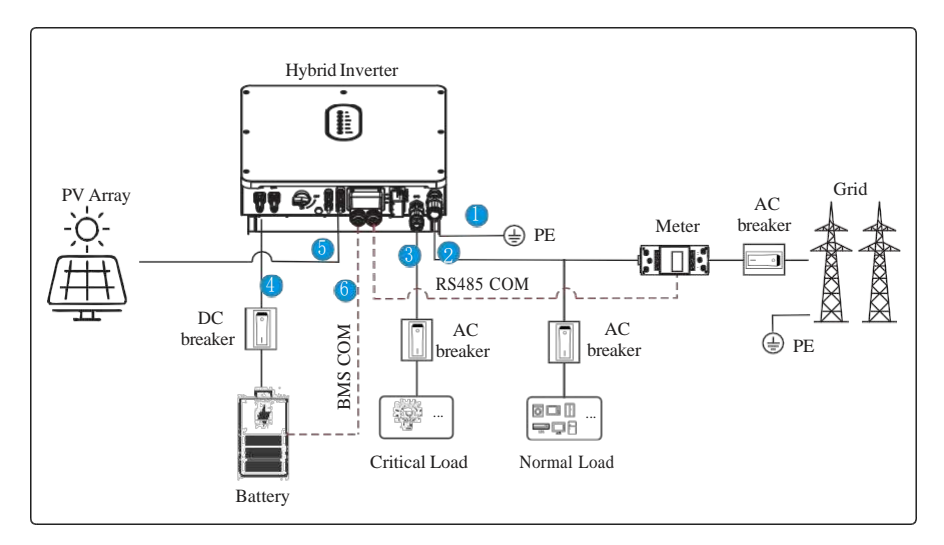

Note: the BMS communication cable of **6** is only for lithium battery.

| Ensure that inverter and all cables to be installed are completely<br>powered off during whole installation and connection. Otherwise,<br>fatal injury can occur due to the high voltage caused from AC and<br>DC cables. |
|----------------------------------------------------------------------------------------------------|
|                                                                                                    |

### 4.1 Grounding

A protective earth (PE) terminal is equipped at the side of the inverter. Please be sure to connect this PE terminal to the PE bar for reliable grounding. AWG 10 or 12 yellow green lines are recommended.

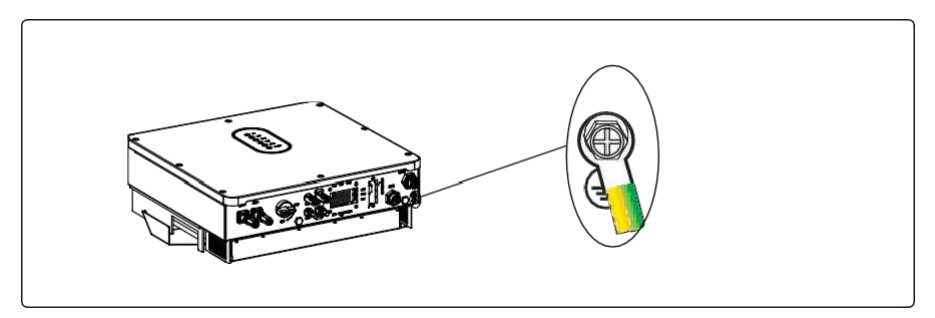

| WARNING        | The inverter must be grounded; otherwise, there may be electric shock risk.                                                                                                    |
|----------------|----------------------------------------------------------------------------------------------------|
| <b>CAUTION</b> | If the positive pole or negative pole of the PV array is required to<br>be grounded, then the inverter output (to AC grid) must be isolated<br>by transformer in accordance with IEC62109-1, -2 standards. |

4.2 Grid/EPS Connection

# Grid/EPS connection please refer to below. Step 1: Assemble the AC connector. Connection Terminal Threaded Sleeve Cable Gland **Grid/EPS Connector Structure** а С A. Diameter 14 ~ 20/10~14mm B. Cross Section 8~14/4~6mm<sup>2</sup> C. Strip Length ~10mm Click Fastening three screws to ensure each screw head is not exceeding the surface. ΡE

Step 2: Connect the AC connector.

An AC breaker should be installed between inverter and the grid/EPS.

- a. Before connecting the AC cable from inverter to AC breaker, you should confirm the AC breaker is working normally. Turn off the AC breaker and keep it open.
- b. Connect the PE conductor to grounding electrode, and connect the N and L conductors to AC breaker.
- c. Connect the AC breakers to the grid/EPS grid.

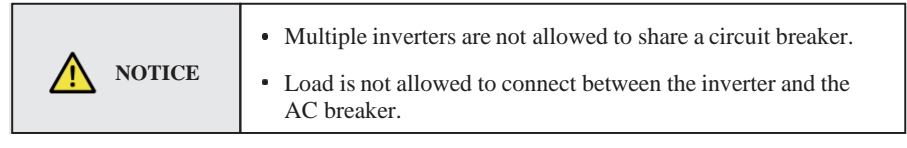

To ensure that the inverter can be safely and reliably disconnected from the grid, a AC breaker  $(\geq 40A)$  should be installed only for inverter grid/EPS port.

## 4.3 Battery Connection

Hybrid inverter now only supports LFP batteries. The recommended lithiumbattery brands are those listed in APP.

This part in this manual only describe the battery connection on inverter side. If you need more detailed connection information about the battery side, please refer to the manual of the battery you using. Before connecting to battery, please install a separate DC breaker (150A; not equipped) between inverter and battery. This ensure the inverter can be security disconnected during maintenance.

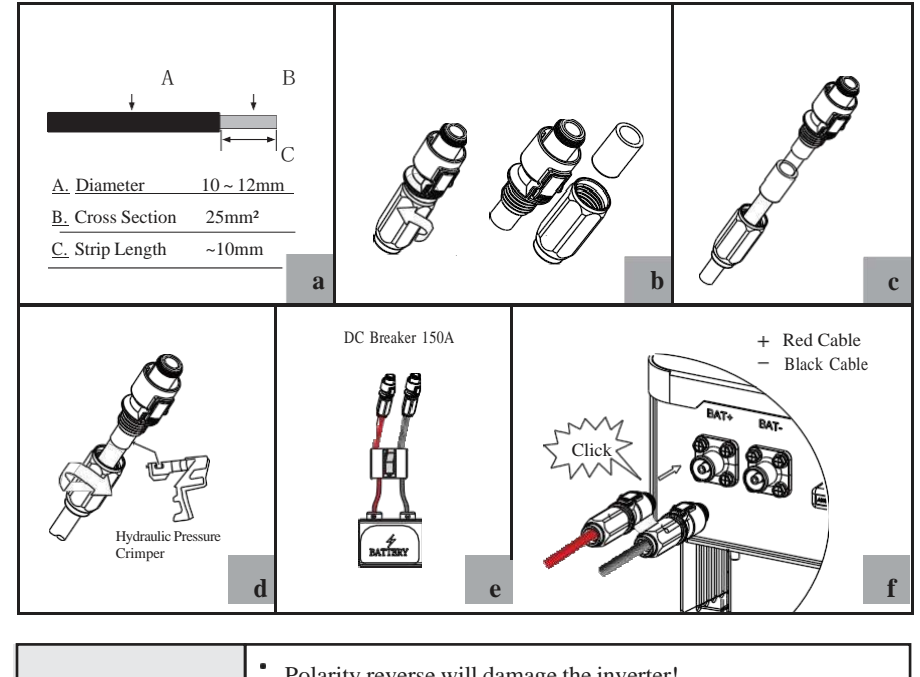

| WARNING WARNING | <ul> <li>Polarity reverse will damage the inverter!</li> <li>Be careful of electric shock and chemical hazards!</li> <li>To reduce risk of injury, please use the suitable recommended cable size.</li> </ul> |
|-----------------|----------------------------------------------------------------------------------------------------|
|-----------------|----------------------------------------------------------------------------------------------------|

### **Battery Communication Connection**

If the battery type is lithium battery which need communication between the inverter and battery management system(BMS), the connection must be installed. This will be covered in a later chapter.

## 4.4 PV Connection (N/A for AC Couple Inverter)

### PV connection please refer to below.

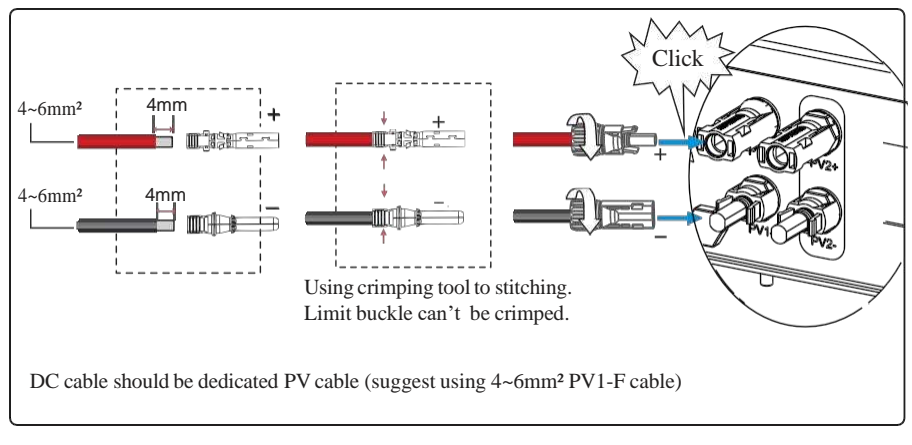

| NOTICE | <ul> <li>Before connection the PV panels, make sure the plug connector have the correct polarity. Incorrect polarity could permanently damage the inverter.</li> <li>PV array shouldn't be connected to the grounding conductor.</li> <li>The minimum insulation resistance to ground of the PV panels must exceed 19.33kΩ, there is a risk of shock hazard if the requirement of minimum resistance is not met.</li> </ul> |
|--------|----------------------------------------------------------------------------------------------------|
|--------|----------------------------------------------------------------------------------------------------|

# 4.5 GPRS/WiFi Module Connection (Optional)

GPRS/WiFi module connection please refer to below.

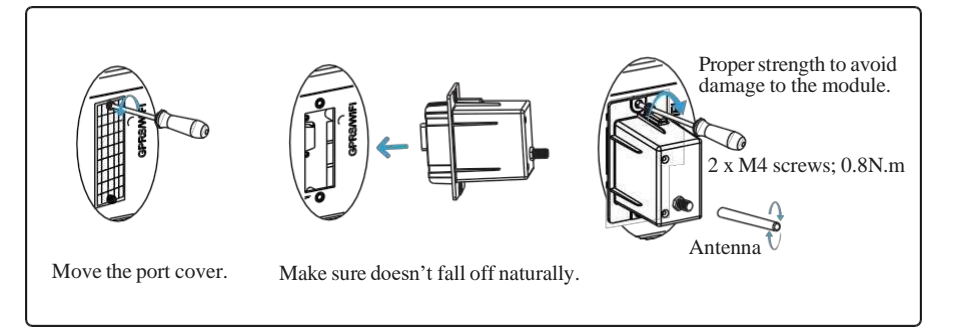

# 4.6 Meter/CT Connection

You can monitor usage with a meter or a CT. The meter and CT can't be installed at the same time. The meter is optional.

### 4.6.1 Meter Connection

Inverter only supports the meter: SG-D669 meter.

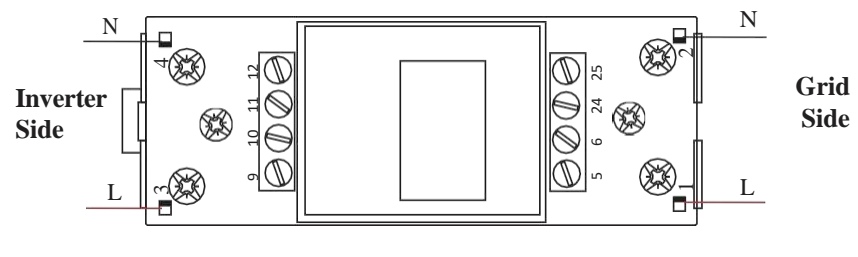

SG-D669

Before connecting to Grid, please install a separate AC breaker (≥50A; not equipped) between meter and Grid. This ensure the inverter can be security disconnected during maintenance.

The connection diagram of power cable of meter is as shown in the figure below:

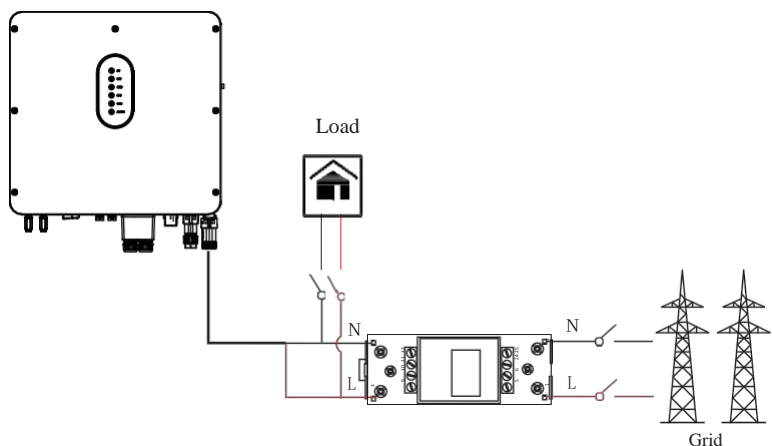

Please refer to the meter instruction manual for details.

### 4.6.2 CT Connection

Before connecting to Grid, please install a separate AC breaker ( $\geq$ 50A; not equipped) between CT and Grid. This ensure the inverter can be security disconnected during maintenance.

The connection diagram of power cable of CT is as shown in the figure below:

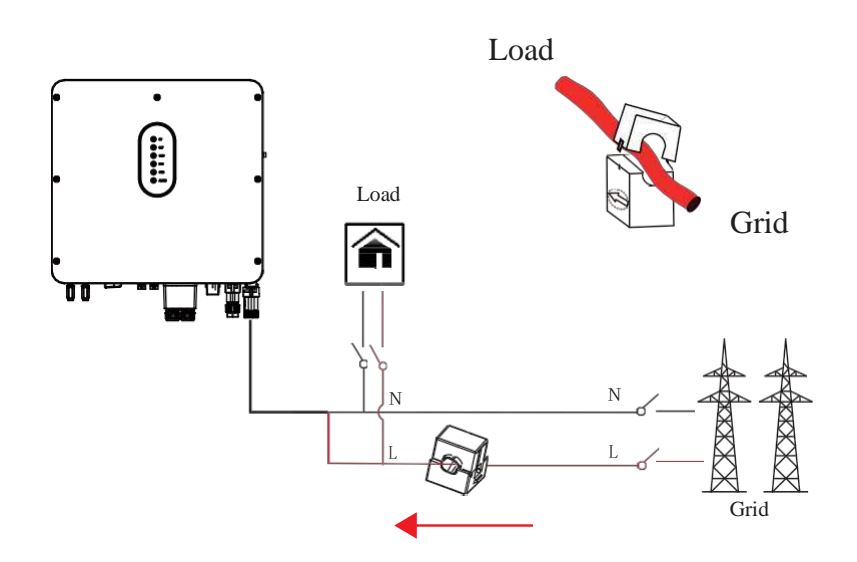

Please attention to the Current interchanger (CT) connection. The arrow on the CT indicates the current flow from grid to inverter. And lead the live line through the detection hole of CT.

**NOTE** 

The current direction from grid to inverter is defined as positive and current direction from inverter to grid is defined as negative.

### 4.7 Communication Connection

There are communication interfaces in the communication port on the bottom of the inverter as show below:

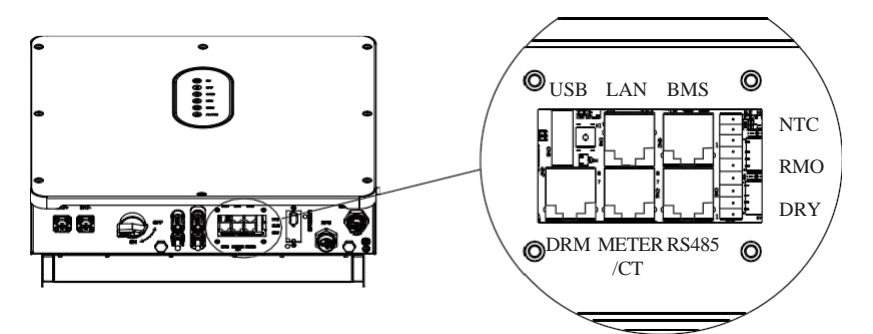

| Interfa    | ce   | Descriptions                                     |  |  |  |  |  |
|------------|------|--------------------------------------------------|--|--|--|--|--|
| USB        |      | For fast firmware upgrade.                       |  |  |  |  |  |
| LAN        |      | For ethernet communication.                      |  |  |  |  |  |
| BMS        |      | Lithium battery Communication Interface          |  |  |  |  |  |
| DRM        |      | Demand response mode for Australia application   |  |  |  |  |  |
| METER      | R/CT | For Meter communication or Grid current sense.   |  |  |  |  |  |
| RS485      |      | For RS485 communication.                         |  |  |  |  |  |
|            | NTC  | Temperature sensor terminal of lead-acid battery |  |  |  |  |  |
| 9-Pins RMO |      | Remote off control                               |  |  |  |  |  |
|            | DRY  | DI/DO control                                    |  |  |  |  |  |

### 4.7.1 LAN Connection

Use standard Ethernet cables for ethernet communication.

### **RJ45** Terminal Configuration of LAN

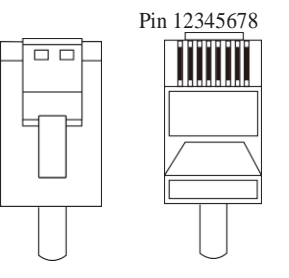

Cable Connection. Refer to the following steps:

- 1. Unscrew the waterproof cover of communication interface. And loosen the rubber nut on waterproof cover.
- 2. Lead the ethernet cable through the rubber nut, seal and waterproof cover in turn. And insert its RJ45 terminal into the corresponding LAN port on the hybrid inverter.

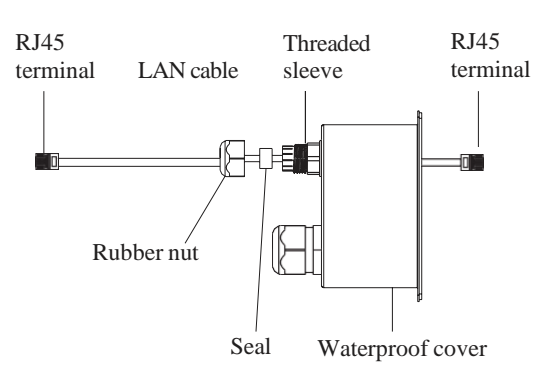

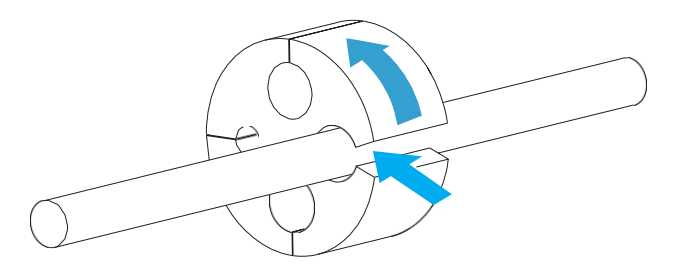

3. If you finish all the other communications connections, then install the seal into the threaded sleeve, fasten the rubber nut and screw the waterproof cover back to inverter firmly. Or you can continue other communication connection works directly after step 2.

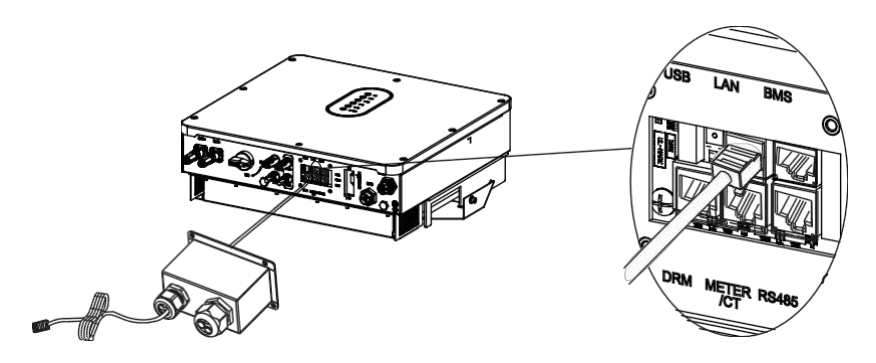

### 4.7.2 BMS Connection (Only for Lithium Battery)

RJ45 Terminal Configuration of Battery Communication (BMS)

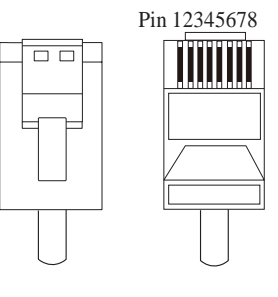

| PIN                     | 1       | 2       | 3     | 4     | 5     | 6     | 7     | 8     |
|-------------------------|---------|---------|-------|-------|-------|-------|-------|-------|
| Function<br>Description | RS485_A | RS485_B | GND_S | GND_S | GND_S | GND_S | CAN_L | CAN_H |

Make the RJ45 terminal according to above function description of each Pin definition. *This manual describes the cable sequence of the inverter. For details about the cable sequence of the battery, see the manual of the battery you used.* 

Connect BMS. Refer to the following steps:

- 1. Unscrew the waterproof cover of communication interface. And loosen the rubber nut on waterproof cover.
- 2. Lead the BMS cable through the rubber nut, seal and waterproof cover in turn. And insert its RJ45 terminal into the corresponding BMS port on the hybrid inverter.

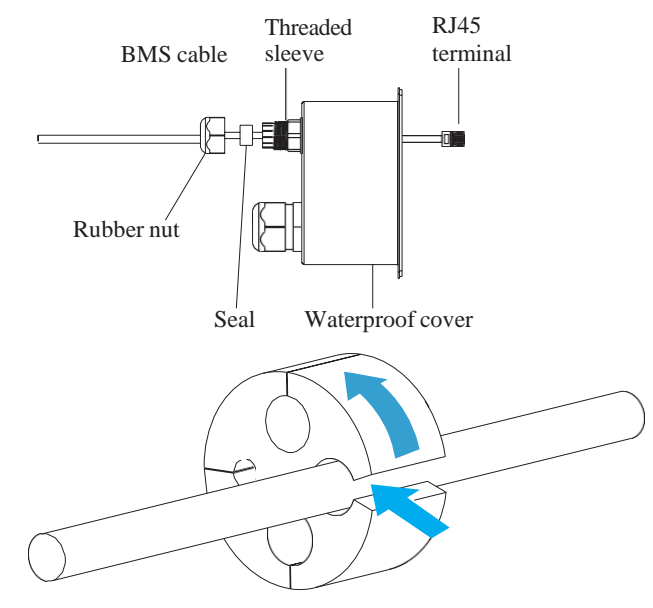

3. If you finish all the other communications connections, then install the seal into the threaded sleeve, fasten the rubber nut and screw the waterproof cover back to inverter firmly. Or you can continue other communication connection works directly after step 2.

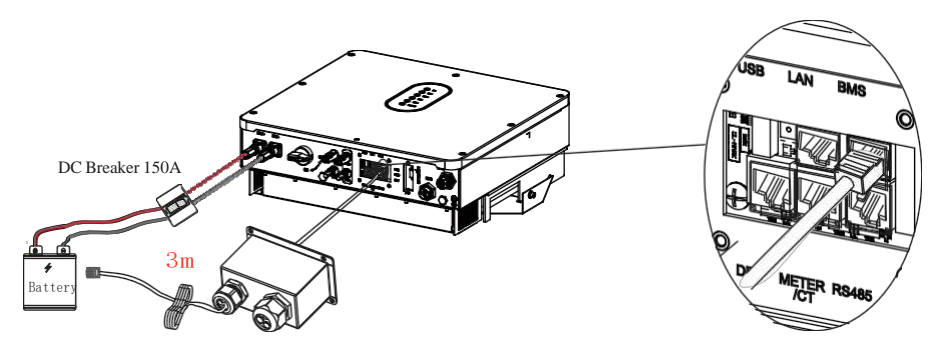

### 4.7.3 DRMs Connection

DRMs is a shortened form for "inverter demand response modes". It is a compulsory requirements for inverters in Australia.

### **RJ45** Terminal Configuration of DRM

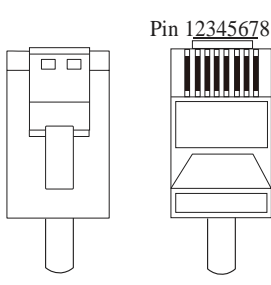

| PIN                     | 1      | 2      | 3      | 4      | 5   | 6         | 7  | 8  |
|-------------------------|--------|--------|--------|--------|-----|-----------|----|----|
| Function<br>Description | DRM1/5 | DRM2/6 | DRM3/7 | DRM4/8 | REF | DRM 0/COM | NC | NC |

Make the RJ45 terminal according to above function description of each Pin definition.

Connect DRMs. Refer to the following steps:

1. Unscrew the waterproof cover of communication interface. And loosen the rubber nut on waterproof cover.

2. Lead the DRMs cable through the rubber nut, seal and waterproof cover in turn. And insert its RJ45 terminal into the corresponding DRM port on the hybrid inverter.

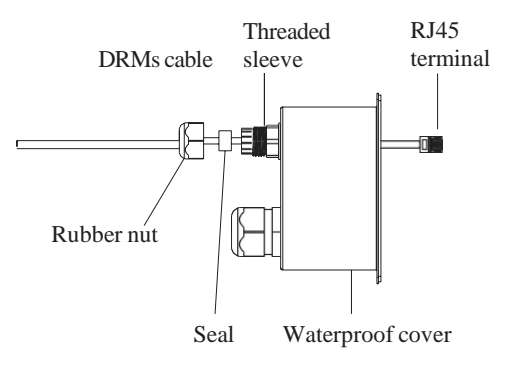

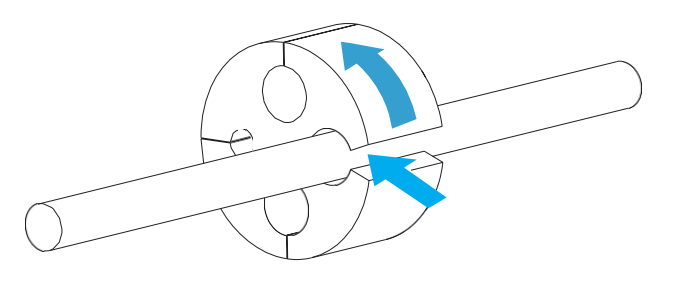

3. If you finish all the other communications connections, then install the seal into the threaded sleeve, fasten the rubber nut and screw the waterproof cover back to inverter firmly. Or you can continue other communication connection works directly after step 2.

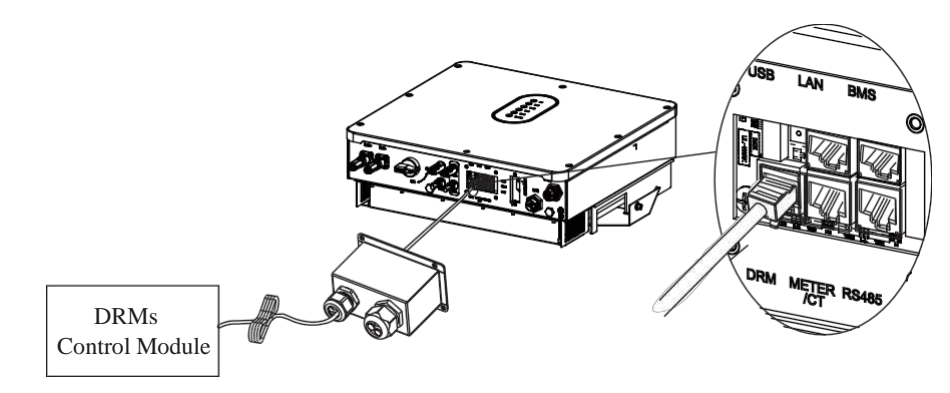

# S.MG-OM:SG 4-6HBS

# 4.7.4 Meter/CT Connection

### RJ45 Terminal Configuration of Meter/CT Communication

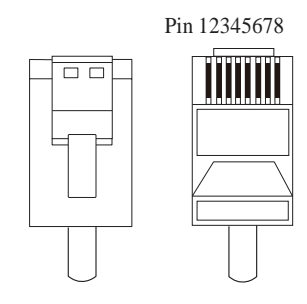

| PIN                     | 1       | 2       | 3       | 4       | 5   | 6   | 7  | 8  |
|-------------------------|---------|---------|---------|---------|-----|-----|----|----|
| Function<br>Description | RS485_A | RS485_B | RS485_A | RS485_B | CT+ | CT- | NC | NC |

Make the RJ45 terminal according to above function description of each Pin definition.

# 4.7.4.1 Meter Connection

### Meter cable connection overview

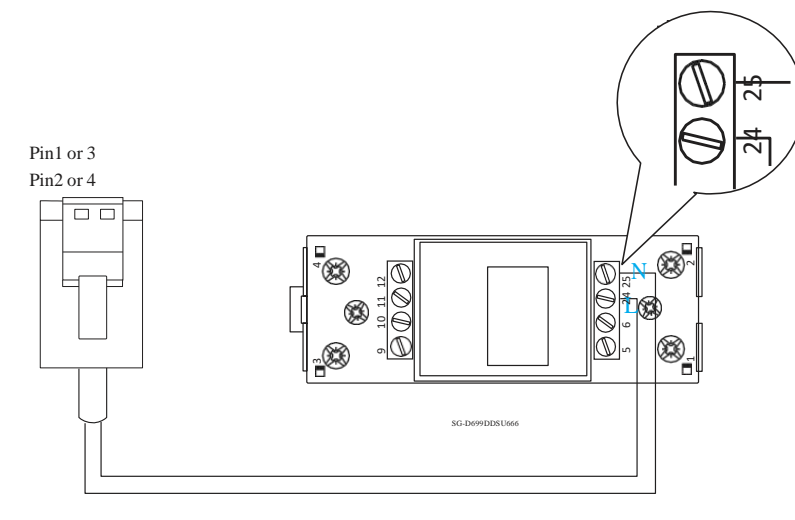

| Inverter               | Meter |
|------------------------|-------|
| RS485_A (Pin1 or Pin3) | 24    |
| RS485_B (Pin2 or Pin4) | 25    |

### Connect meter. Refer to the following steps:

1. Unscrew the waterproof cover of communication interface. And loosen the rubber nut on waterproof cover.

2. Lead the Meter cable through the rubber nut, seal and waterproof cover in turn. And insert RJ45 terminal into the corresponding Meter/CT port on the hybrid inverter.

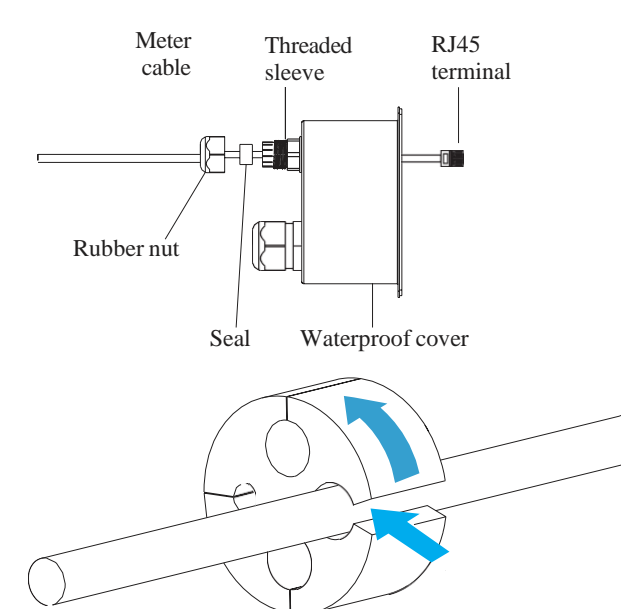

3. If you finish all the other communications connections, then install the seal into the threaded sleeve, fasten the rubber nut and screw the waterproof cover back to inverter firmly. Or you can continue other communication connection works directly after step 2.

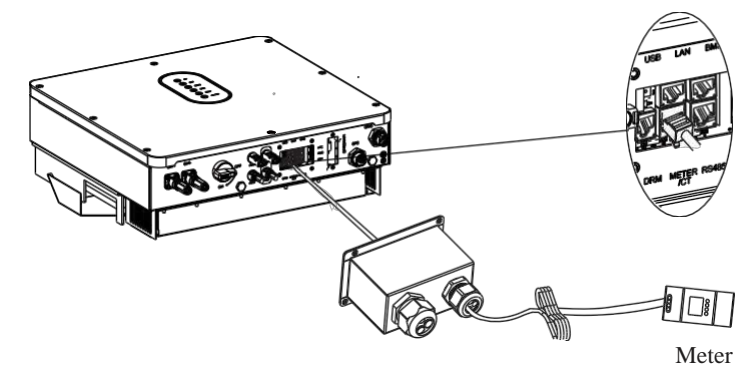

### 4.7.4.2 CT Connection

### CT cable connection overview

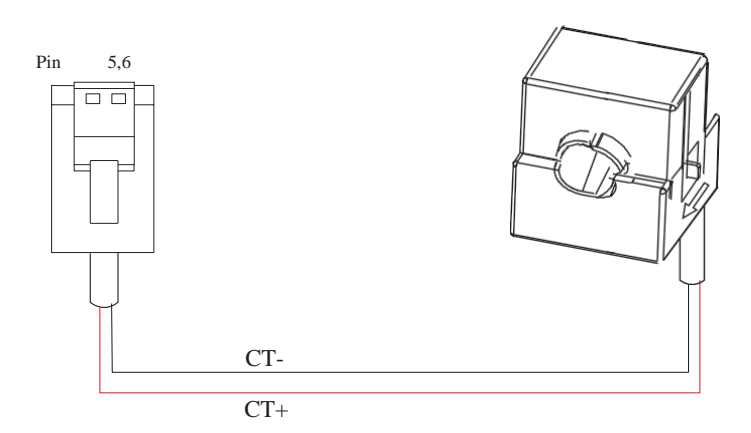

| Inverter   | СТ    |
|------------|-------|
| CT+ (Pin5) | Red   |
| CT- (Pin6) | Black |

**Connect CT.** Refer to the following steps:

1. Unscrew the waterproof cover of communication interface. And loosen the rubber nut on waterproof cover.

2. Lead the CT cable through the rubber nut, seal and waterproof cover in turn. And insert RJ45 terminal into the corresponding Meter/CT port on the hybrid inverter.

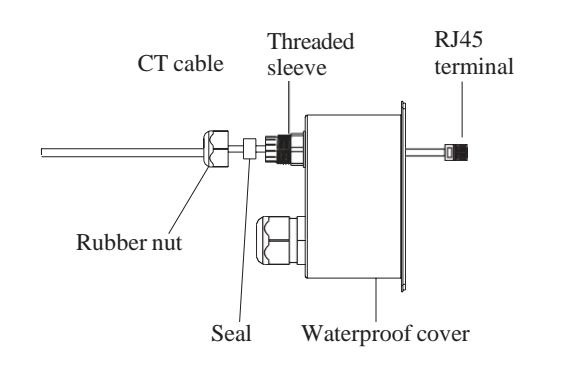

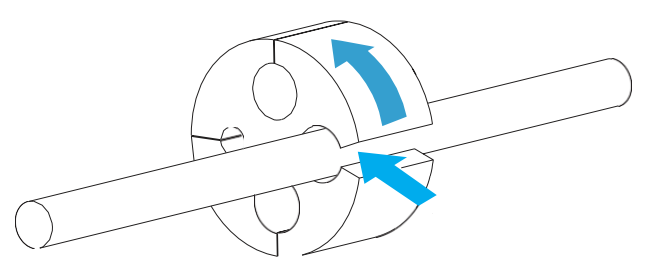

3. If you finish all the other communications connections, then install the seal into the threaded sleeve, fasten the rubber nut and screw the waterproof cover back to inverter firmly. Or you can continue other communication connection works directly after step 2.

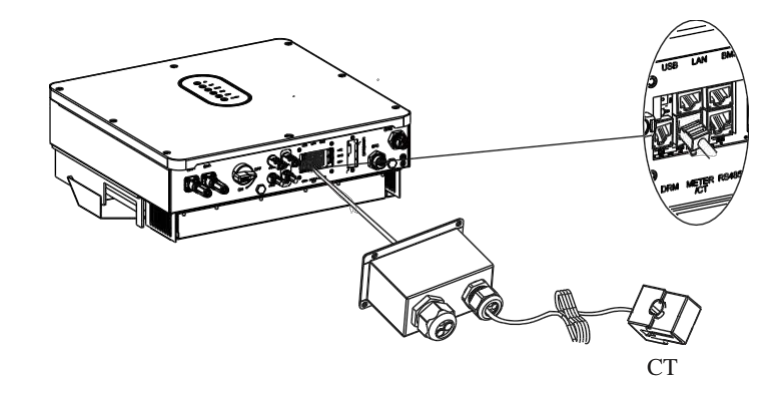

# S.MG-OM:SG 4-6HBS

### 4.7.5 RS485 Connection

RJ45 Terminal Configuration of RS485 Communication

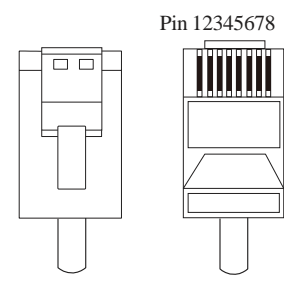

| PIN                     | 1     | 2     | 3     | 4     | 5       | 6       | 7       | 8      |
|-------------------------|-------|-------|-------|-------|---------|---------|---------|--------|
| Function<br>Description | GND_S | GND_S | GND_S | GND_S | RS485_B | RS485_A | RS485_E | RS485_ |

Make the RJ45 terminal according to above function description of each Pin definition. **Connect RS485.** Refer to the following steps:

- 1. Unscrew the waterproof cover of communication interface. And loosen the rubber nut on waterproof cover.
- 2. Lead the Meter cable through the rubber nut, seal and waterproof cover in turn. And insert RJ45 terminal into the corresponding RS485 port on the hybrid inverter.

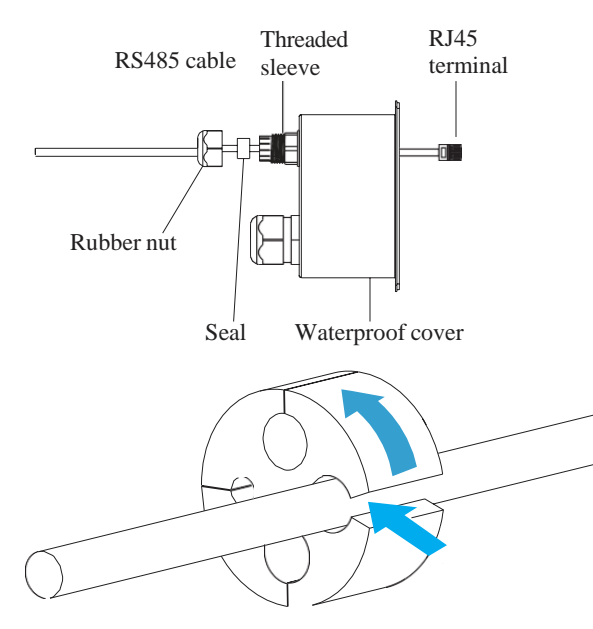

3. If you finish all the other communications connections, then install the seal into the threaded sleeve, fasten the rubber nut and screw the waterproof cover back to inverter firmly. Or you can continue other communication connection works directly after step 2.

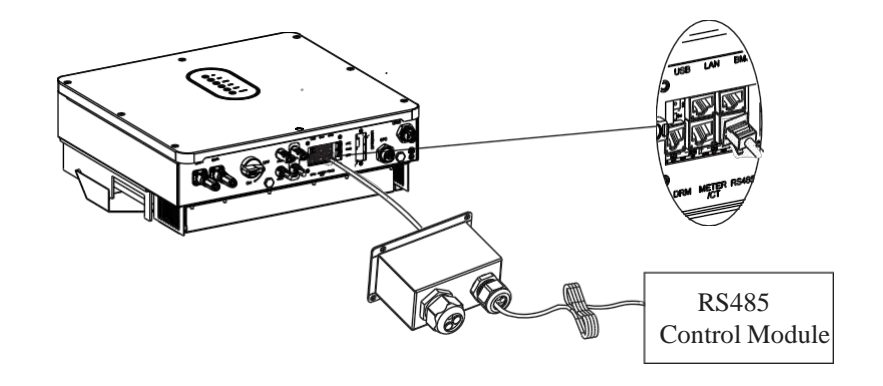

# 4.7.6 NTC/RMO/DRY Connection(s)

9-Pins Terminal Configuration of Auxiliary Communication

Pin123456789

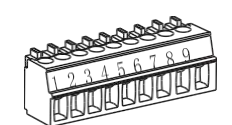

| Pin | Function Description |
|-----|----------------------|
| 1   | NO1(Normal Open)     |
| 2   | N1                   |
| 3   | NC1(Normal Close)    |
| 4   | NO2(Normal Open)     |
| 5   | N2                   |
| 6   | NC2(Normal Close)    |
| 7   | REMO OFF             |
| 8   | GND_S (NTC_BAT-)     |
| 9   | NTC_BAT+             |

Make the 9-Pins terminal according to the corresponding pin definition for the auxiliary port you want to use.

### Connect NTC/RMO/DRY.

### Refer to the following steps:

1. Unscrew the waterproof cover of communication interface. And loosen the rubber nut on waterproof cover.

2. Lead the NTC/RMO/DRY cables through the rubber nut, seal and waterproof cover in turn. And insert its 9-Pins terminal into the corresponding NTC/RMO/DRY port on the hybrid inverter.

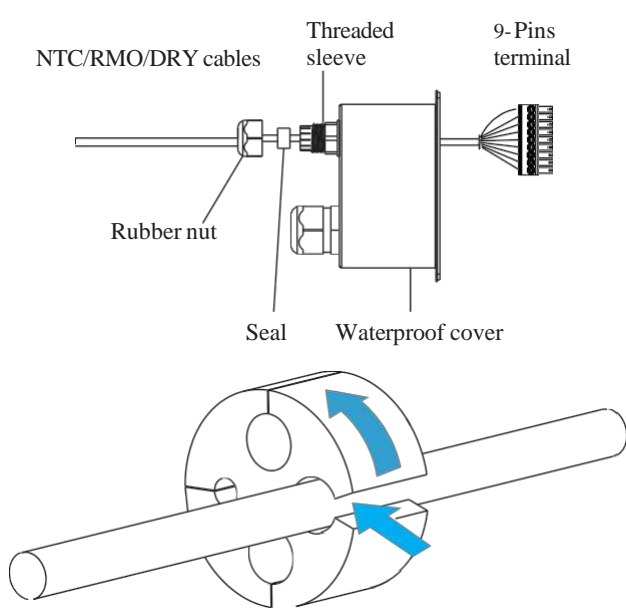

3. If you finish all the other communications connections, then install the seal into the threaded sleeve, fasten the rubber nut and screw the waterproof cover back to inverter firmly. Or you can continue other communication connection works directly after step 2.

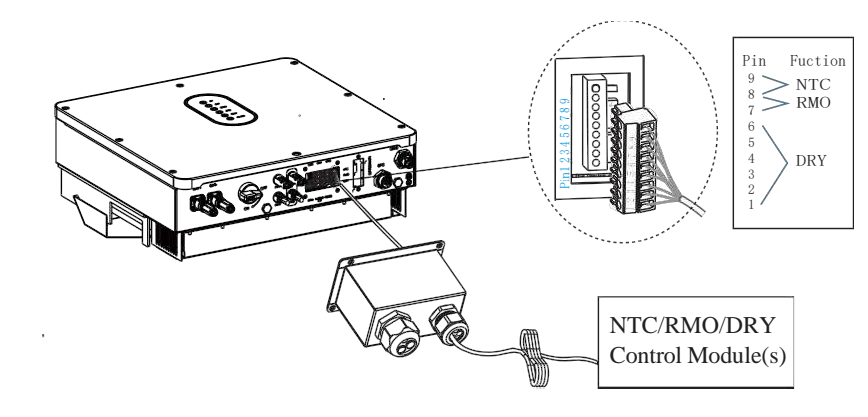

# 5 System Operation

### 5.1 Inverter Working Mode

The inverter supports several different working modes.

### 5.1.1 Self Used Mode

Go to the "Hybrid work mode" menu, and select the "Self used mode" working mode. Under Self Used mode, the priority of PV energy will be Load > Battery > Grid, that means the energy produced by PV gives priority to local loads, excess energy is used for charging the battery, and the remaining energy is fed into the grid.

This is the default mode to increase self-consumption rate. There are several situations of Self used working mode based on PV energy.

### a) Wealthy PV Energy

When PV energy is wealthy, the PV energy will first consumed by loads, the excess energy will be used to charge the battery. then the remaining energy will be fed into the grid.

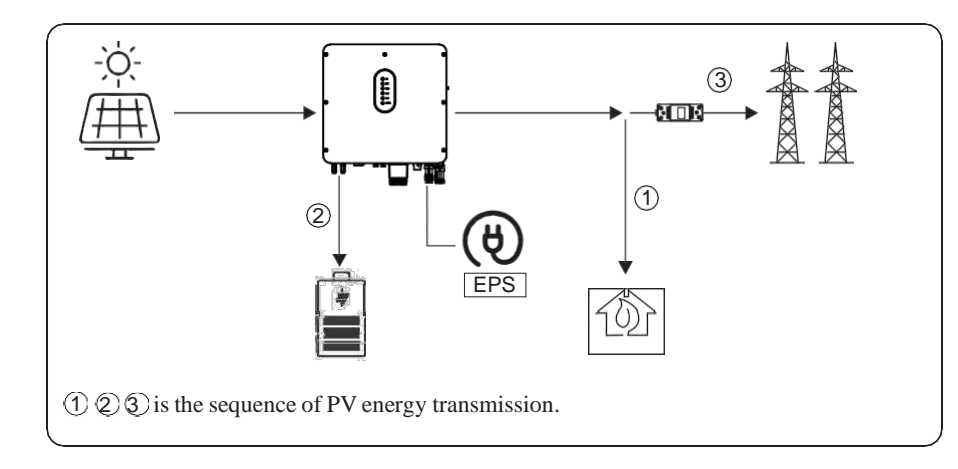

### b) Limited PV power

When the PV energy is not enough to cover all the loads, all the PV energy will be used for load, and the insufficient part will be supported by battery. Then still insufficient parts will be supported by grid.

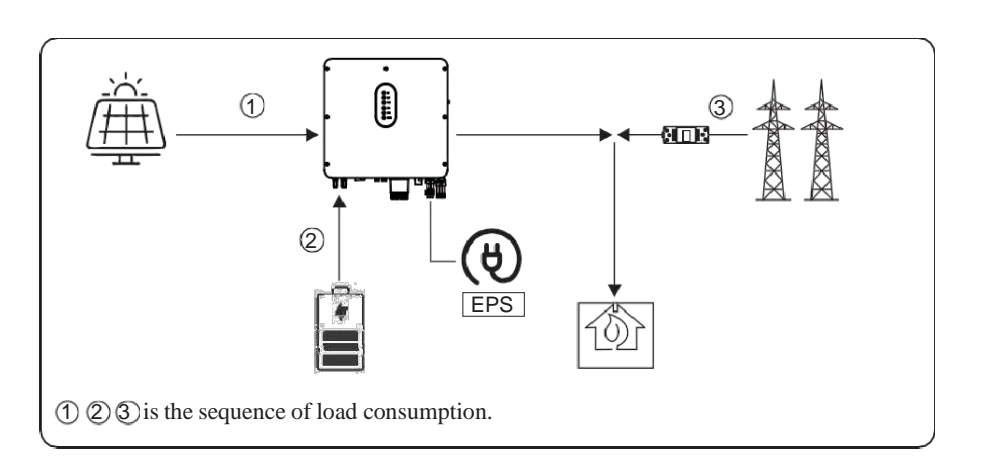

### c) No PV Input

The inverter will first discharge the battery energy for home load consuming when no PV input( such as in the evening or some cloudy or rainy days). If the demand is not met then will consume the grid energy.

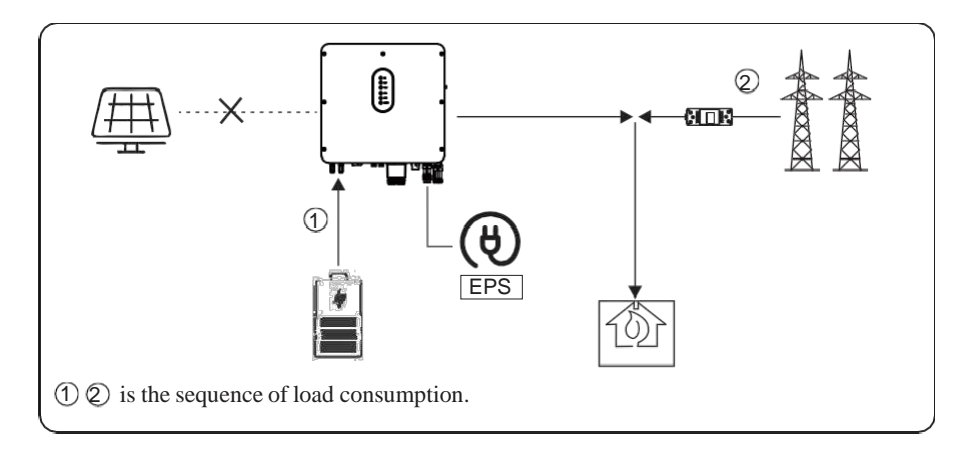

### 5.1.2 Feed-in Priority Mode

Go to the "Hybrid work mode" menu, and select the "Feed-in priority mode" working mode. Under this mode, the priority of PV energy will be Load > Grid > Battery, that means the energy produced by PV gives priority to local loads, excess energy is fed into the grid, and the remaining energy is used for charging the battery.

### a) Wealthy PV Energy

When PV energy is wealthy, the PV energy will be first consumed by loads, if there is excess PV power then the excessive power will be fed into grid. If there is still PV energy rested after load consuming and grid feeding, then the rested PV power will be used to charge the battery.

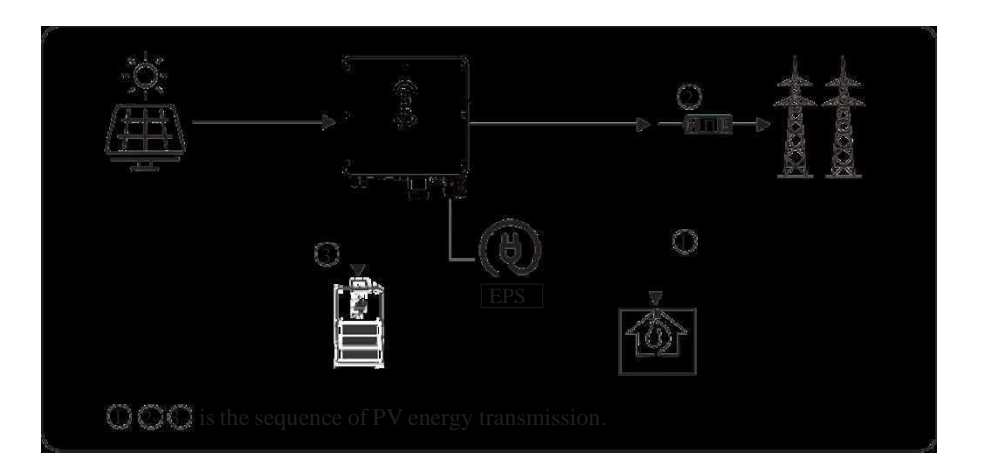

# b) Limited PV Energy

When PV energy is limited and can not meet the feed-in grid power, the battery will discharge to meet it.

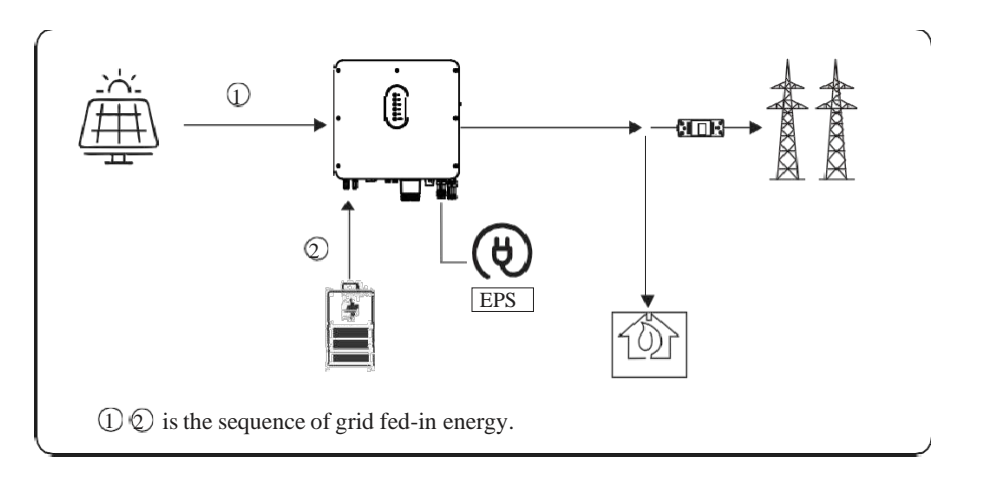

### c) No PV Input

The inverter will first discharge the battery energy for home load consuming when no PV input( such as in the evening or some cloudy or rainy days). If the demand is not met then will consume the grid energy.

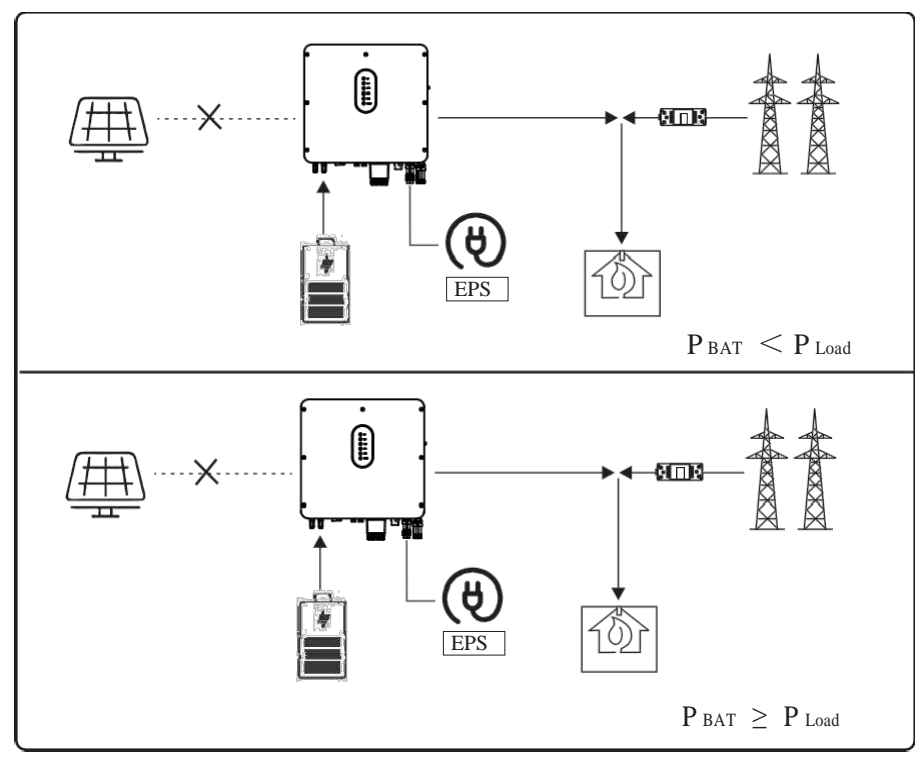

### 5.1.3 Time-Based Control Mode

Go to the "Hybrid work mode" menu, and select the "Time-based Control" working mode. Under this mode, you can control the charging and discharging of the inverter. You can set the following parameters based on your requirements:

- Charge and discharge frequency: one time or daily
- Charging start time: 0 to 24 hours
- Charging end time: 0 to 24 hours
- Discharge start time: 0 to 24 hours
- Discharge end time: 0 to 24 hours

You can also choose whether to allow the grid to charge the battery, which is prohibited by default. If the user enable the "Grid charge function", the "Maximum grid charger power" and "Capacity of grid charger end" can be set. When the battery capacity reaches the set value of "Capacity of grid charger end", the grid will stop charging the battery.

### 5.1.4 Back-up Mode

Go to the "Hybrid work mode" menu, and select the "Back-up mode" working mode. Under this mode, the priority of PV energy will be Battery > Load > Grid.

This mode aims at charging the battery quickly, and at the same time, you can choose whether to allow AC to charge the battery.

### Forbid AC charging

In this mode, the battery can be charged only with PV power, and the charging power varies with PV power.

### a) Wealthy PV power

When PV energy is wealthy, PV charges the battery first, then meets the load, and the rest is fed into the grid.

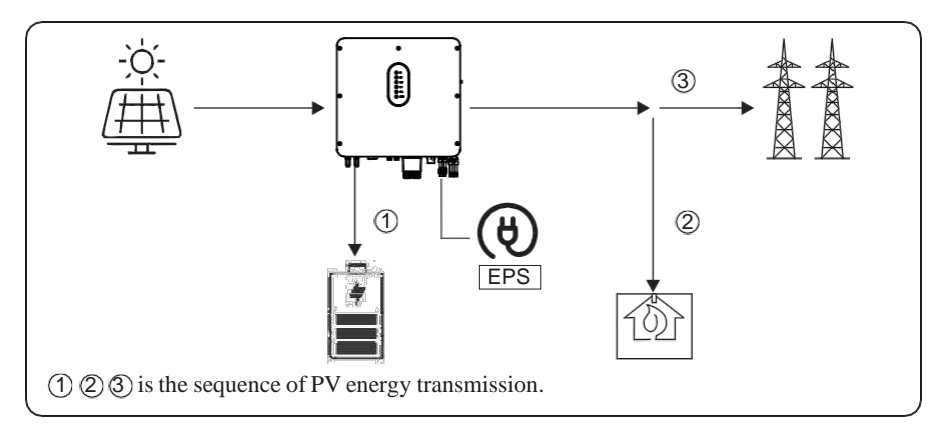

### b) Limited PV power

When PV energy is limited, PV gives priority to charging the battery, and the grid directly meet the load demand.

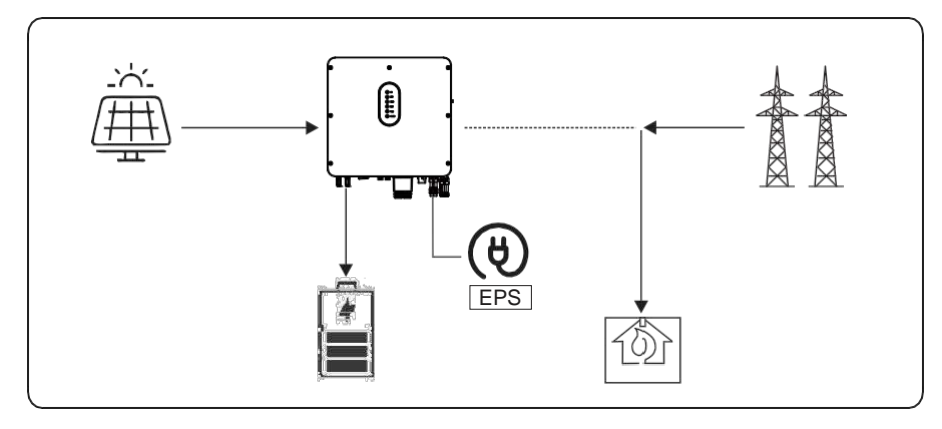

# Allow AC charging

In this situation, the battery can be charged both with PV and AC.

### a) Wealthy PV power

When PV energy is wealthy, PV charges the battery first, then meets the load, and the rest is fed into the grid.

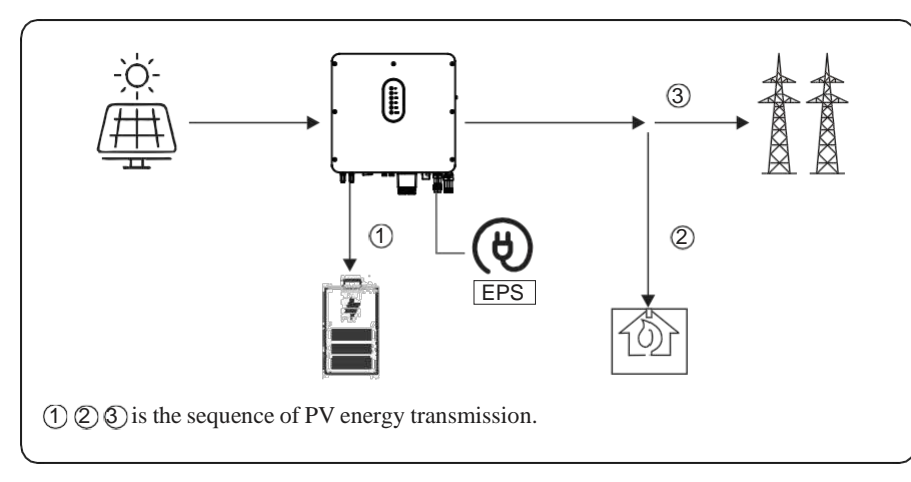

# b) Limited PV power

When the PV energy is not enough to charge the battery, the grid energy will charge the battery as supplement. Meanwhile, the grid energy is consumed by loads.

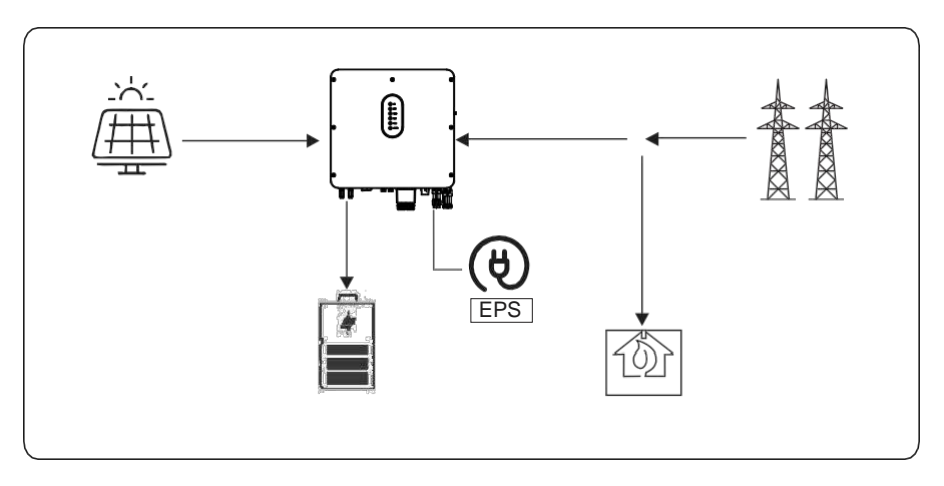

# 5.1.5 Off Grid Mode

When the power grid is cut off, the system automatically switches to Off Grid mode. Under off-grid mode, only EPS loads are supplied to ensure that important loads continue to work without power failure.

Under the this mode, the inverter can't work without the battery.

# a) Wealthy PV power

When PV energy is wealthy, the PV power will be first consumed by EPS load and then charges battery.

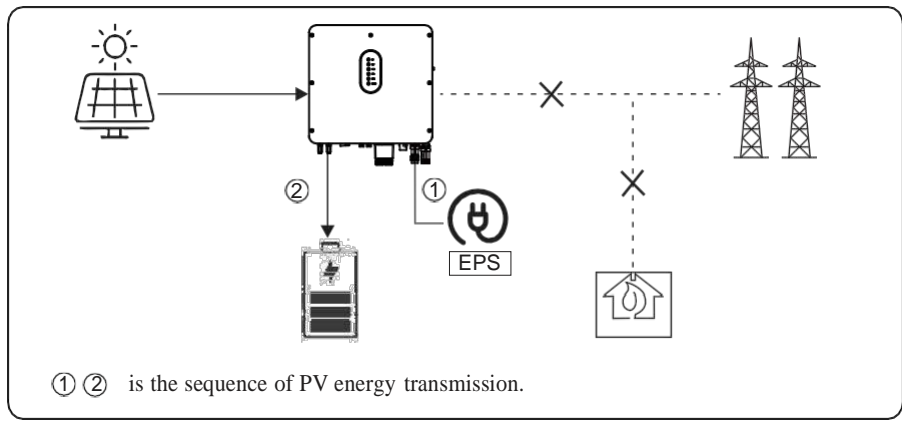

# b) Limited PV power

When PV energy is limited, EPS loads are first powered by PV and then supplemented by battery.

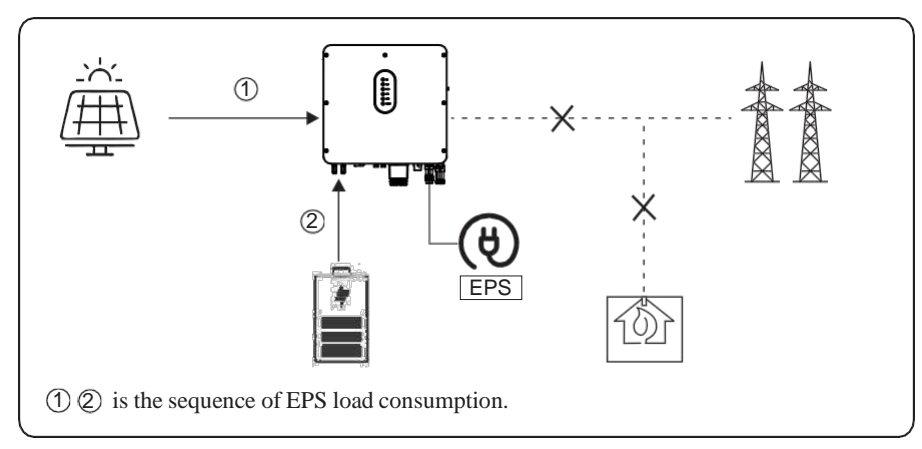

| <b>NOTICE</b> | <ul><li>Under this mode, please complete the output voltage and frequency settings.</li><li>It is better to choose the battery capacity larger than 100Ah to ensure EPS function work normally.</li></ul>              |
|---------------|----------------------------------------------------------------------------------------------------|
|               | If EPS output loads are inductive or capacitive loads, to make sure<br>the stability and reliability of system, it is recommended to<br>configure the power of these loads to be within 50% EPS output<br>power range. |

### 5.2 Startup/Shutdown the System

### 5.2.1 Startup the System

Check and confirm the installation is secure and strong enough and that the system grounding is OK. Then confirm the connections of AC, battery, PV etc. are correct. Confirm the parameters and configurations conform to relevant requirements.

| AC Frequency 50/60Hz   | PV Voltage 90~530V       |
|------------------------|--------------------------|
| Battery Voltage 42~60V | Grid AC Voltage 180~270V |

Make sure all the above aspects are right, then follow the procedure to start up the inverter:

1) Power on the AC. ( N/A for AC Couple )

- 2) Power on the PV.
- 3) Power on the battery.
- 4) Connect the cell phone App via blue-tooth. Please refer to Section 7.2 for details.
- 5) Click the Power ON on the App for the first time. Please refer to Section 7.2 for details.

### 5.2.2 Shutdown the System

According to actual situation, if have to shut-down the running system, please follow below procedure:

- 1) Connect the cell phone App via blue-tooth. Please refer to Section 7.2 for details.
- 2) Click the Power OFF on the App. Please refer to Section 7.2 for details.
- 3) Turn off the battery.
- 4) Turn off the PV.
- 5) Turn off the AC.

6) If need to disconnect the inverter cables, please wait at least 5 minutes before touching these parts of inverter.

# 6 Commissioning

It is necessary to make a complete commissioning of the inverter system. This will essentially protect the system from fire, electric shocks or other damages or injuries.

### 6.1 Inspection

Before commissioning, the operator or installer (qualified personnel) must inspect the system carefully and make sure:

- 1) The system is firmly installed correctly following the contents and notifications of this manual, and there are enough spaces for operation, maintenance and ventilation.
- 2) All the terminals and cables are in good status without any damages.
- 3) No items are left on the inverter or within the required clearance section.
- 4) The PV, battery pack is working normally, and grid is normal.

### 6.2 Commissioning Procedure

After the inspection and make sure status is right, then start the commissioning of the system.

- 1) Power on the system by referring to the Startup section 5.2.1.
- 2) Setting the parameters on the App according to user's requirement.
- 3) Finish commissioning.

# S.MG-OM:SG 4-6HBS

# 7 User Interface

# 7.1 LED

This section describes the LED panel. LED indicator includes PV, BAT, GRID, EPS, COM, ALARM indicators. PV is N/A for AC couple. It includes the explanation of indicator states and summary of indicator states under the running state of the machine.

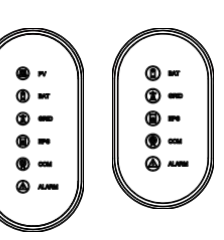

| LCD Indicator | Status | Description                                                            |
|---------------|--------|------------------------------------------------------------------------|
|               | On     | PV input is normal.                                                    |
| PV            | Blink  | PV input is abnormal.                                                  |
|               | Off    | PV is disconnected/Not active.                                         |
|               | On     | Battery is charging.                                                   |
| ват           | Blink  | Battery is discharging.                                                |
| DAT           | Off    | Battery is low.                                                        |
|               | OII    | Battery is disconnected/Not active.                                    |
|               | On     | GRID is active and connected.                                          |
|               | Blink  | GRID is active but not connected.                                      |
|               |        | 1 time < 20% rated power                                               |
| CRID          |        | 2 times <20%~40% rated power                                           |
| GKID          |        | 3 times <40%~60% rated power                                           |
|               |        | 4 times $<00\%$ rated power<br>5 times $<80\%$ $\sim100\%$ rated power |
|               | Off    | GRID is not active.                                                    |
|               | On     | Communication ok                                                       |
|               | Blink  | Communication data transmission is underway.                           |
| COM           | Off    | No external communication is connected or no communication             |
|               | OII    | data transmission.                                                     |
|               | On     | EPS power available.                                                   |
| EPS           | Off    | No EPS power available.                                                |
|               | On     | Fault has occurred.                                                    |
| ALARM         | Off    | No fault.                                                              |

| Details                          | Code | PV<br>LED | Grid<br>LED | CO M<br>LED | Alarm<br>LED | BAT<br>LED | EPS<br>LED |
|----------------------------------|------|-----------|-------------|-------------|--------------|------------|------------|
| On grid                          |      | •         | ● /★        | O           | 0            | O          | O          |
| WLAN/WIFI/RS485<br>communication |      | Ø         | Ø           | *           | 0            | Ø          | Ø          |
| PV normal                        |      | •         | O           | Ø           | 0            | Ø          | Ø          |
| Grid over voltage                | A0   |           |             |             |              |            |            |
| Grid under voltage               | A1   |           |             |             |              |            |            |
| Grid absent                      | A2   |           |             |             |              |            |            |
| Grid over frequency              | A3   | O         | *           | O           | 0            | O          | Ø          |
| Grid under frequency             | A4   |           |             |             |              |            |            |
| Grid abnormal                    | A6   |           |             |             |              |            |            |
| Grid over mean voltage           | A7   |           |             |             |              |            |            |
| Neutral live wire reversed       | A8   |           |             |             |              |            |            |
| PV over voltage                  | BO   |           | _           | _           |              | _          | _          |
| PV under voltage                 | B4   | *         | O           | Ø           | 0            | O          | Ø          |
| PV irradiation weak              | В5   |           |             |             |              |            |            |
| PV string abnormal               | B3   |           |             |             |              |            |            |
| Inverter over temperature        | C5   |           |             |             |              |            |            |
| Fan abnormal                     | C8   |           |             |             |              |            |            |
| Inverter in power limit state    | CL   | O         | O           | O           | *            | O          | O          |
| Data logger lost                 | CH   |           |             |             |              |            |            |
| Meter lost                       | CJ   |           |             |             |              |            |            |
| Remote off                       | CN   |           |             |             |              |            |            |
| PV insulation abnormal           | B1   | •         | 0           | 0           | •            |            |            |
| Leakage current abnormal         | B2   | 0         | •           | 0           | •            |            |            |
| PV string reverse                | B7   | 0         | 0           | •           | •            |            |            |
| Internal power supply abnormal   | C0   | 0         | *           | 0           | •            |            |            |
| Inverter over dc-bias current    | C2   | *         | •           | *           | •            |            |            |
| Inverter relay abnormal          | C3   | 0         | ٠           | •           | •            |            |            |
| GFCI abnormal                    | C6   | •         | •           | 0           | •            |            |            |
| System type error                | C7   | *         | *           | *           | •            |            |            |
|                                  |      |           |             |             |              |            |            |

| Details                              | Code     | PV<br>LED | Grid<br>LED | COM Ala<br>LED L | arm<br>.ED | BAT<br>LED | EPS<br>LED |
|--------------------------------------|----------|-----------|-------------|------------------|------------|------------|------------|
| Unbalance DC-link voltage            | C9       | •         | 0           | •                | •          |            |            |
| Dc-link over voltage                 | CA       | 0         | •           | *                | •          |            |            |
| Internal communication error         | СВ       |           |             |                  |            |            |            |
| Internal communication loss(E-M)     | D9       | 0         | 0           | *                | •          |            |            |
| Internal communication loss(M-D)     | DA       |           |             |                  |            |            |            |
| Software incompatibility             | CC       | *         | •           | 0                | •          |            |            |
| Internal storage error               | CD       | *         | 0           | •                | •          |            |            |
| Data inconsistency                   | CE       | *         | •           | •                | •          |            |            |
| Inverter abnormal                    | CF       | ٠         | •           | •                | •          |            |            |
| Boost abnormal                       | CG       | *         | 0           | 0                | •          |            |            |
| DC-DC abnormal                       | CU       | 0         | 0           | 0                | •          | •          | 0          |
| EPS output active                    |          | O         | O           | O                | O          | O          | •          |
| EPS output inactive                  |          | O         | O           | Ø                | Ø          | O          | 0          |
| EPS short circuit                    | DB       |           |             |                  |            |            |            |
| EPS over load                        | DC       | O         | O           | O                | *          | O          | *          |
| EPS output voltage abnormal          | D7       |           |             |                  |            |            |            |
| EPS over dc-bias voltage             | СР       | 0         | 0           | 0                | •          | 0          | •          |
| Battery in charger                   |          | O         | O           | O                | O          | •          | Ø          |
| Battery absent                       | D1       | O         | Ø           | Ø                | O          | 0          | O          |
| Battery in discharger                |          | O         | O           | O                | O          | **         | O          |
| Battery under voltage                | D3       |           |             |                  |            |            |            |
| Battery over voltage                 | D2       |           |             |                  |            |            |            |
| Battery discharger over current      | D4       |           |             |                  |            |            |            |
| Battery over temperature             | D5       | 0         | 0           | 0                | *          | *          | 0          |
| Battery under temperature            | D6       |           |             |                  |            |            |            |
| Communication loss<br>(Inverter-BMS) | D8       |           |             |                  |            |            |            |
| Remark: • Light on O                 | Light of | f         | © Ke        | ep original      | statu      | 5          |            |

 $\star$  Blink 1s and off 1s

Blink 2s and off 1s  $\star\star$ 

### 7.2 App Setting Guide

This section takes V6.4.5 as an example.

### 7.2.1 Download App

• Scan to enter the QR code to install **SolarTouch** App for the android users.

• Searching SolarTouch in the Apple App Store to install it for the IOS users.

### 7.2.2 App Architecture

SolarTouch contains "Cloud Login" and "Local Connection".

• Cloud login: APP read data from cloud server through API and display inverter parameter

• Local connection: APP read data from inverter through Bluetooth connection with Modbus protocol to display and configure inverter parameter.

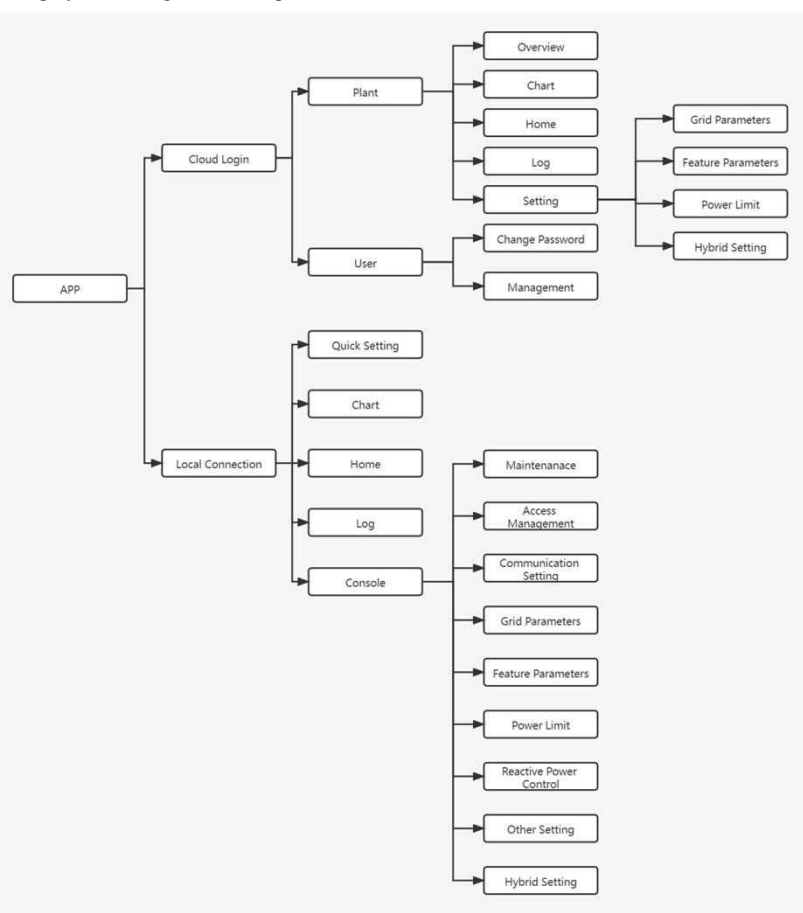

### 7.2.3 Local Setting

### Access Permission

Before using the local setting, the APP should access some permissions. (You can allow them when you install the APP or grant permissions in your own phone setting. ) When the APP asks for permission, please click Allow.

### Connect Inverter

Firstly, open the Bluetooth on your own phone, then open the APP.

Press Local Setting to go to the connect page. This page shows the inverters which you can connect or you have connected. ( As shown below ) Press the inverter's name to connect it.

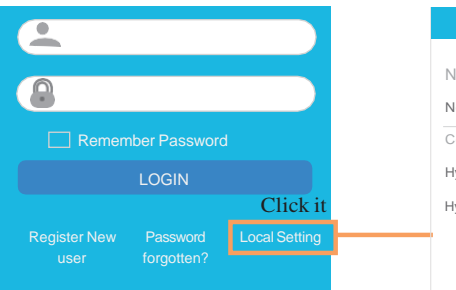

|                | Inverter List                          |
|----------------|----------------------------------------|
|                |                                        |
| New inverters  |                                        |
| No new device. |                                        |
| Connected inve | rters<br>Choose and click the inverter |
| Hybridxxxxx    | you want to connect.                   |
| lybd0825h      | Then enter the home page.              |
|                |                                        |
|                |                                        |

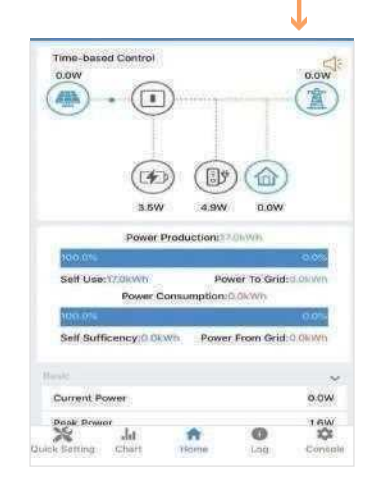

### Quick Setting

1. Connect to the router.

Step 1 Click each item to enter the informations.

Step 2 Click Next.

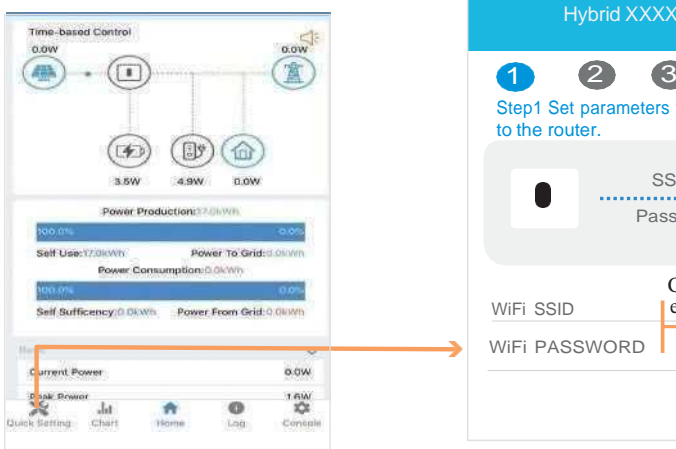

5 3 4 Step1 Set parameters the inverter to connect SSID ..... Password Click each item to enter the informations. Next

- 2. Set parameters of power grid
- Step 1 Click each item to enter the parameters of power grid.

Step 2 Click Next.

Step 3 Click Previous back to the previous page.

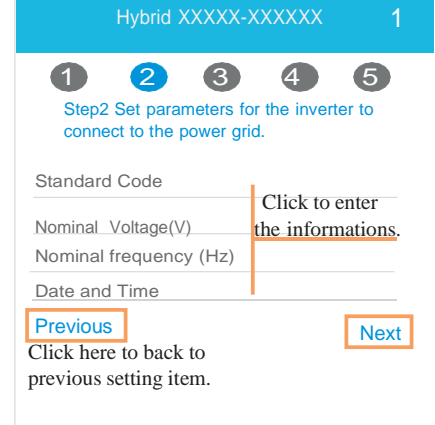

### REV.1 – Preliminary

# S.MG-OM:SG 4-6HBS

3. Set parameters of power limit Step 1 Click each item to enter the parameters of power limit. Step 2 Click Next. Step 3 Click Previous back to the previous page.

Click each item to

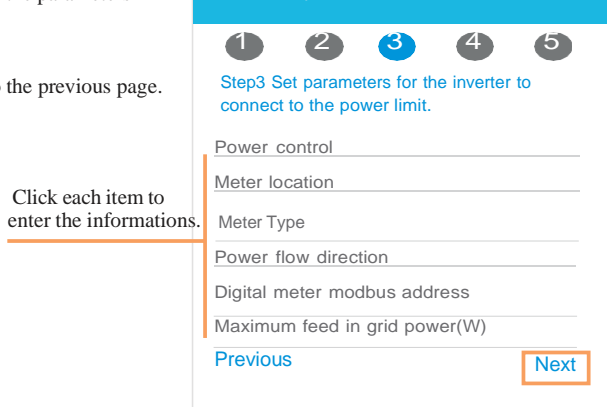

- 4. Set parameters of workmode
- Step 1 Click each item to enter the informations of workmode.
- Step 2 Click Next.

Step 3 Click Previous back to the previous page.

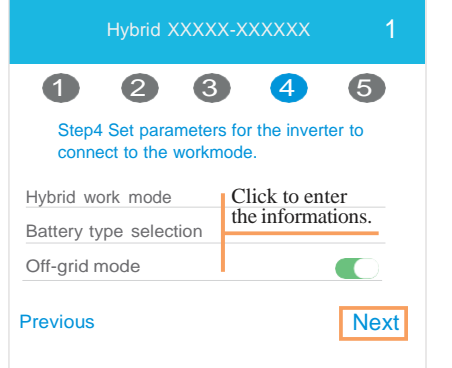

5. Start Inverter

Step 1 Click .

Step 2 Click Previous back to the previous page.

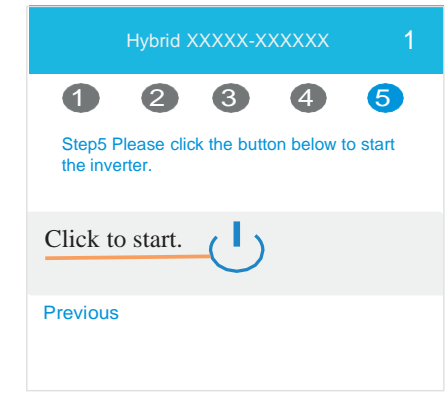

### Chart

Under this menu, you can you can check the relevant data curve of energy (including Daily, Monthly and Annual).

### 1. Query(Daily) Data

Go to Chart > Day page. It will show the Daily Production or Consumption Curve in this page. You can swipe the screen left and right to switch the graph.

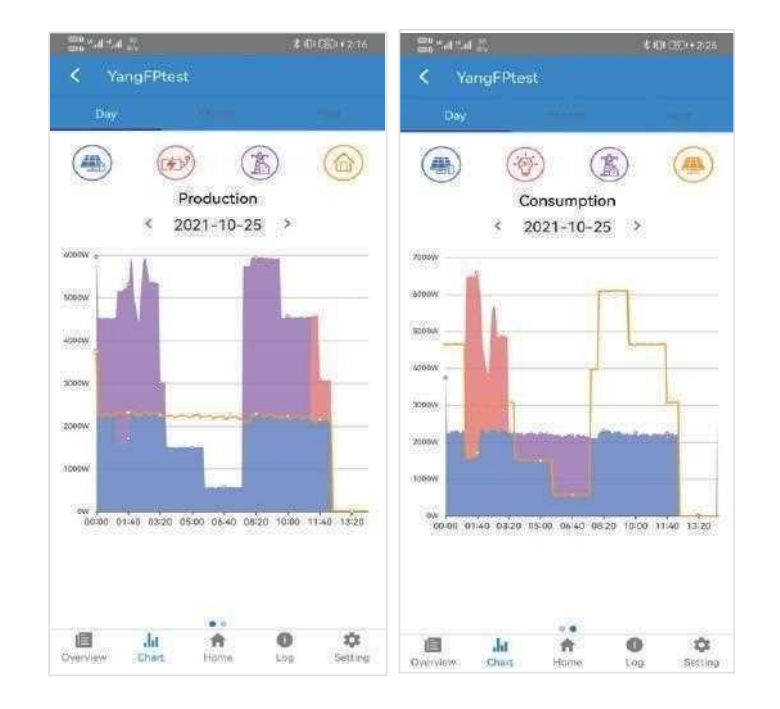

# S.MG-OM:SG 4-6HBS

Different color curves represent energy data of different the icon.

Click the icon to show and hide the corresponding curve of the corresponding content.

Click the curves to display the specific data.

You can also press the date such as "2021-10-28" in the figure to choose the day which you want to check. Or click the left and right arrows to switch the data of the day before or the day after (as shown in the Figure)

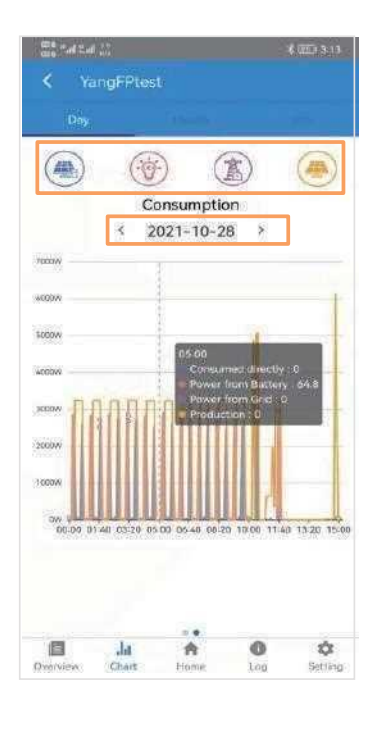

### 2. Query(Monthly or Yearly) Data

Go to Chart > Month or Year page. It will show the Daily Production or Consumption bars in this page. You can swipe the screen left and right to switch the graph. And the specific operation of checking data is the same as daily.

Daily data retention: 7 days Monthly data retention: 36 months yearly data retention: 10 years

### Local Setting Homepage

This page shows the basic information of inverter. Click display the warning message.

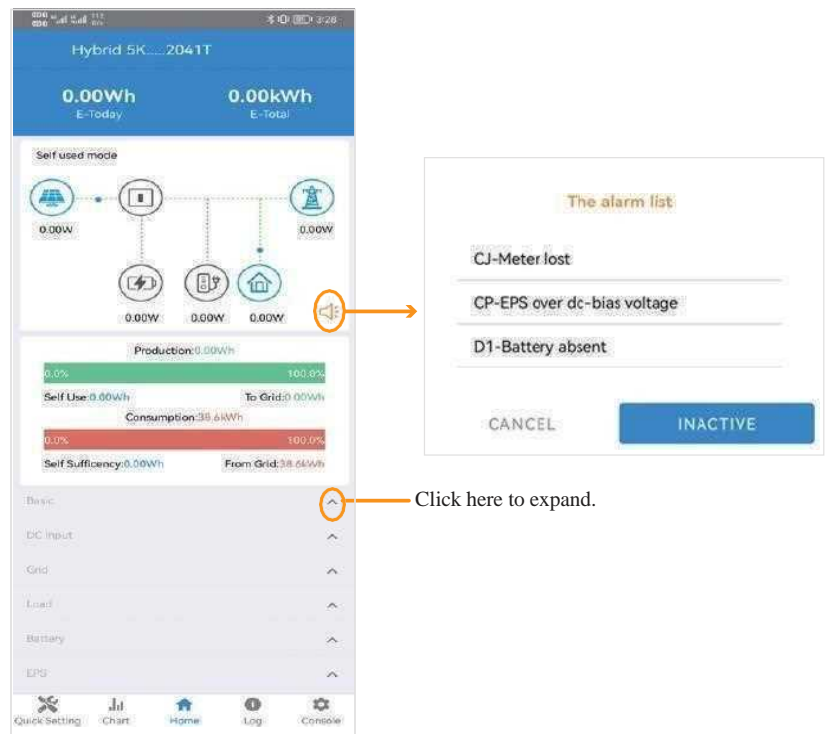

### History Log

Press Log at the bottom and then go to the history log page ( as shown below ). It contains all the logs for the inverter.

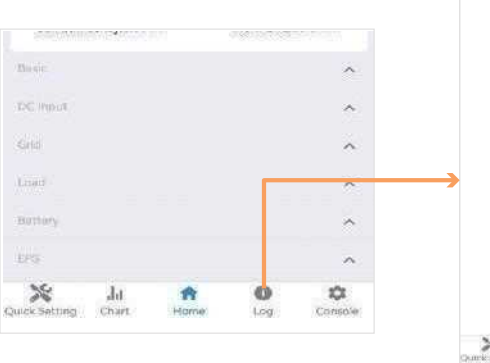

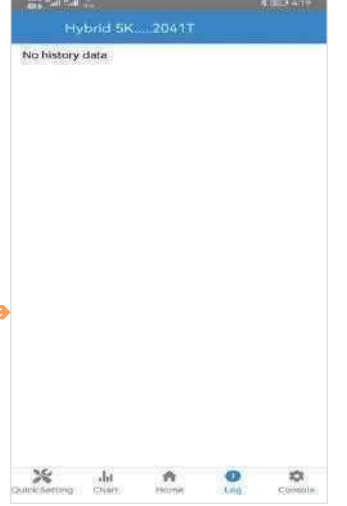

# S.MG-OM:SG 4-6HBS

### Maintenance

Go to Console page. And click Maintenance

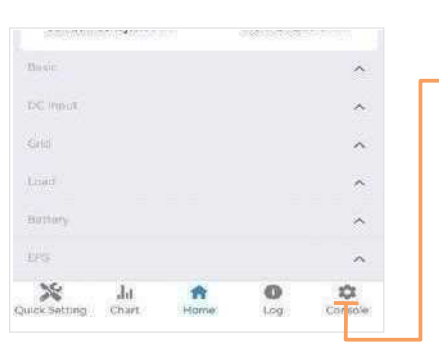

| >          | Maintenanc   | e.           |   | 1  |
|------------|--------------|--------------|---|----|
| 2          | Access Man   | agement      |   | >  |
| (1-1)      | Communica    | tion Setting |   | >  |
| ş          | Grid Parama  | ters         |   | >  |
|            | Feature Par  | ameters      |   | 3  |
| ÷          | Power Limit  |              |   | >  |
| ۵          | Reactive Po  | wer Control  |   | >  |
| *          | Other Settin | ng           |   | >  |
| <b>1</b> 0 | Hybrid Setti | ng           |   |    |
|            |              | Logout       |   |    |
| ×          | . da         | ÷            | • | \$ |

\$ (20)+ 4-19-

the stand stands of the

It will pop up a input box (as shown below), and then you need to enter password.

| Login As Adr     | ninistrator   |   |
|------------------|---------------|---|
| Enter administra | ator password |   |
|                  |               | _ |

You can burn software, switching device, do import and export functions in this page.

| 000 s   | tal "tall <sub>sée</sub>                       | * (区) 4:20 |
|---------|------------------------------------------------|------------|
| <       | Maintenance                                    |            |
| Basic   | ; information                                  |            |
| Mode    | el Name                                        |            |
| Hybrid  | 3.5M                                           |            |
| Serial  | l number                                       |            |
| 0811-   | 15082041T                                      |            |
| Firmv   | ware version                                   |            |
| Firmv   | ware upgrade                                   |            |
| Please  | choose a local package to upgrade              |            |
| Main    | taining                                        |            |
| Powe    | er On                                          |            |
| Turn o  | in the inverter                                |            |
| Powe    | er Off                                         |            |
| Turn o  | off the inverter                               |            |
| Facto   | ory data reset                                 |            |
| Param   | eters will be reset to factory data            |            |
| Data    | Management                                     |            |
| Histo   | ory export                                     |            |
| All dev | vice history will be experted to not directory |            |
| Energ   | gy export                                      |            |
| The en  | nergy data will be exported to root directory  |            |
| Confi   | iguration export                               |            |
| Config  | puration will be exported to root directory    |            |
| Abou    | at                                             |            |
| App     | Version                                        |            |
| 6.4.5   |                                                |            |
|         |                                                |            |

### Console

### Access Management

Go to Console > Access Management page. In this page, you can switch the login permission and modify login password.

Change User: Enter administrator password to login as administrator or guest.

Modify Login Password: You can modify logging password when you login as administrator.

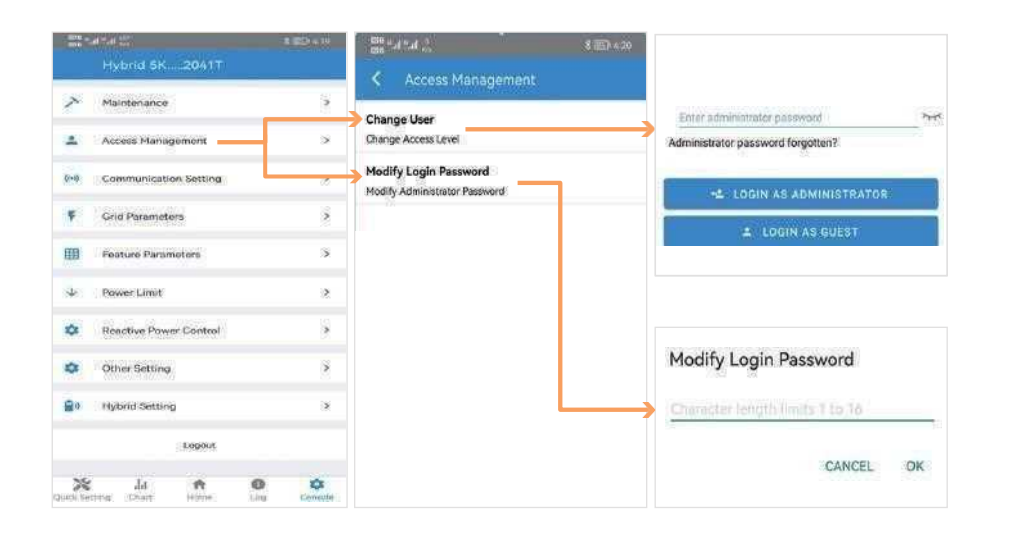

### **Communication Setting**

Go to Console > Communication Setting page. In this page, you can set or change the parameters of communication settings: Basic Setting, RS485 Setting and Ethemet Setting.

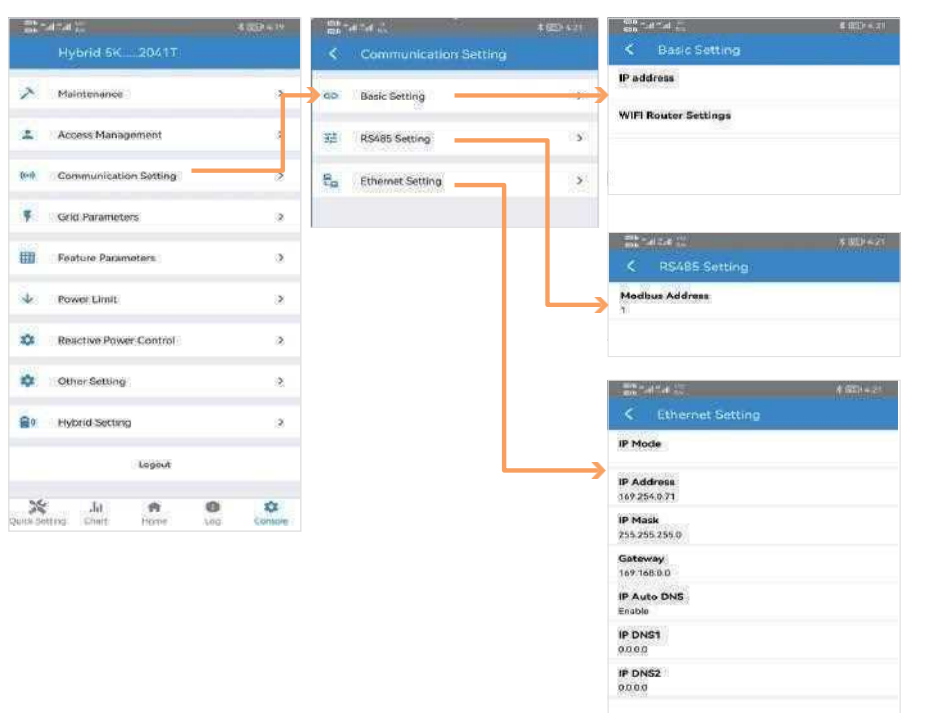

# S.MG-OM:SG 4-6HBS

### **Grid Parameters**

Go to Console > Grid Parameters page. In this page, you can set or change the parameters of Grid side, as shown in the figure.

### **Feature Parameters**

Go to Console > Feature Parameters page. In this page, you can set or change the feature parameters, as shown in the figure.

### **Power Limit**

Go to Console > Power Limit page. In this page, you can set or change the parameters of power limit, as shown in the figure.

| 200   |                        |   |
|-------|------------------------|---|
|       | Hybrid 5K2041T         |   |
| ~     | Maintenance            | 3 |
| *     | Access Management      | 3 |
| (iei) | Gommunication Setting  | 2 |
| 4     | Grid Parameters        |   |
| -     | Feature Parameters     | 3 |
| 4     | Power Limit            | 3 |
| -0    | Reactive Power Control | 3 |
| ٠     | Other Setting          | 2 |
| 89    | Hybrid Setting         | 9 |
|       | Logout                 | - |
| *     | Ja er e                | * |

| 21-41-4 E \$50 ×22                   | 81820 4-22                      | [16] *.d *.d 값 \$ @D 4.22                 |
|--------------------------------------|---------------------------------|-------------------------------------------|
| K Power Limit                        | K Feature Parameters            | C Grid Parameters                         |
| Power control<br>Digital Power Meter | Low Voltage Through             | Standard Code<br>Unknown                  |
| Meter location<br>On Grid            | Island Detection                | First Connect Delay Time(s)               |
| Meter Type                           | Isolation Detection             | Reconnect Delay Time (s)                  |
| Power flow direction                 | Leakage Current Detection       | Frequency High Loss Level_1(Hz)<br>0      |
| Digital meter modbus address         | Reactive Power (%)              | Frequency Low loss Level_1(Hz)<br>0       |
| Maximum feed in grid power(W)        | Derated Power(%)                | Voltage High Loss Level_1(V)<br>0         |
| 70000                                | Power Factor                    | Voltage Low Loss Level_1(V)<br>0          |
|                                      | Insulation Impedance(kΩ)        | Frequency High Loss Time Level_1(ms)<br>0 |
|                                      | Leskage Current Point(mA)       | Frequency Low loss Time Level_1(ms)<br>0  |
|                                      |                                 | Voltage High Loss Time Level_1(ms)<br>0   |
|                                      | onbailineer vorage round /by    | Voltage Low Loss Time Level_1(ms)         |
|                                      | Moving Average Voltage Limit(V) | Frequency High Loss Level_2(Hz)           |
|                                      |                                 | Voltage High Loss Level 2(V)              |

| C Grid Parameters                        |
|------------------------------------------|
| Standard Code<br>Unknown                 |
| First Connect Delay Time(s)              |
| Reconnect Delay Time (s)                 |
| Frequency High Loss Level_1(Hz)          |
| Frequency Low loss Level_1(Hz)           |
| Voltage High Loss Level_1(V)<br>0        |
| Voltage Low Loss Level_1(Y)<br>0         |
| Frequency High Loss Time Lovel_1(ms)     |
| Frequency Low loss Time Level_1(ms)<br>0 |
| Voltage High Loss Time Level_1(ms)<br>0  |
| Voltage Low Loss Time Lovel_1(ms)<br>0   |
| Frequency High Loss Level_2(Hz)          |
| Voltage High Loss Level_2(V)<br>0        |

Frequency High Loss Time Level\_2(ms)

Voltage High Loss Time Level\_2(ms)

### **Reactive Power Control**

Go to Console > Reactive Power Control page. In this page, you can set or change the Reactive Power Control parameters.

|       | Hybrid 5K2041T         |    | C Reactive Power Control                 |
|-------|------------------------|----|------------------------------------------|
| ~     | Maintenance            |    | Reactive Power Control Settling Time (s) |
| 2     | Access Management      | 32 | o<br>Reactive Power Control Mode         |
| (i=i) | Communication Setting  |    | Pure Active power                        |
| ę.    | Geid Parameters        |    |                                          |
|       | Feature Parameters     |    |                                          |
| ÷     | Power Limit            | 8  |                                          |
| ¢.    | Reactive Power Control |    |                                          |
| ۰     | Other Setting          | *  |                                          |
| 89    | Hybrid Secting         | .8 |                                          |
|       | Lopout                 |    |                                          |
|       |                        |    |                                          |

### **Other Setting**

Go to Console > Other Setting page. In this page, you can set other setting parameters.

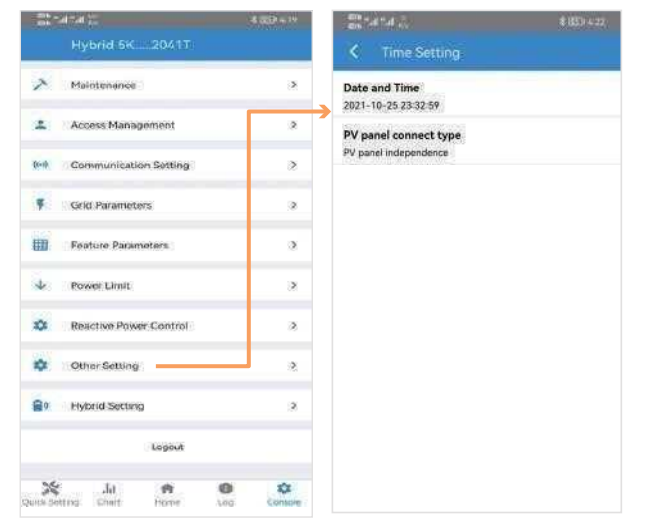

### Hybrid Setting

Go to Console > Hybrid Setting page. In this page, you can set Hybrid Setting parameters.

|          | Hubed 5K 2061T           | 4 apr + 1* | El est              |
|----------|--------------------------|------------|---------------------|
| 2.00     |                          |            | <u> </u>            |
| >        | Maintenance              | *          | Hybrid<br>Self used |
| *        | Access Management        | 2          |                     |
| Q=0.     | Gommunication Setting    | 8          | Lead-Ac             |
| ę.       | Grid Parameters          | 3          | Battery<br>0        |
|          | Feature Parameters       | э          | Stop dis            |
| *        | Power Limit              | 8          | Stop ch             |
| -        | Reactive Power Control   | 8          | 4555<br>2000-04030  |
| •        | Other Setting            | 2          | Maximu<br>200       |
| 80       | Hybrid Setting           |            | Capacit<br>0        |
|          | Lopout                   |            | Maximu<br>500       |
| Quita Se | Ju 🕈<br>Ring Cheft Horse | Console    | Capacit<br>0        |
|          |                          |            |                     |

| 60 h             | 47.4 <sup>(1)</sup>                       | \$ 621+=23 |
|------------------|-------------------------------------------|------------|
|                  | Hybrid Setting                            |            |
| Hybri<br>Self us | ld work mode<br>æd mode                   |            |
| Batte            | r <b>y type selection</b><br>Acid battery |            |
| Batte<br>0       | ry Ah(Ah)                                 |            |
| Stop<br>60       | discharge voltage(V)                      |            |
| Stop<br>60       | charge voltage(V)                         |            |
| Maxir<br>200     | num charger power(W)                      |            |
| Capai<br>0       | city of charger end(%)                    |            |
| Maxir<br>500     | num discharger power(W)                   |            |
| Capa<br>0        | city of discharger end(%)                 |            |
| off gr           | id mode                                   |            |
| Ratec<br>220V    | d output voltage(V)                       |            |
| Rateo<br>50Hz    | l output frequency(Hz)                    |            |
| Off-g<br>0       | rid start-up battery capacity (%          | à          |

# 8 Maintenance

|  |  | CAU |
|--|--|-----|
|--|--|-----|

**TION** Before maintaining and commissioning inverter and its peripheral distribution unit, switch off all the charged terminals of the inverter and wait at least 10 minutes after the inverter is powered off.

# 8.1 Routine Maintenance

| Items                                    | Check Content                                                                                                    | Maintain Content                                                                     | Maintenance<br>Interval |
|------------------------------------------|----------------------------------------------------------------------------------------------------|--------------------------------------------------------------------------------------|-------------------------|
| Inverter output<br>status                | Statistically maintain the status of electrical yield, and remotely monitor its abnormal status.                                                                                             | N/A                                                                                  | Weekly                  |
| PV inverter cleaning                     | Check periodically that the heat sink is free from dust and blockage.                                                                                                    | Clean periodically the heat sink.                                                    | Yearly                  |
| PV inverter<br>running status            | Check that the inverter is not damaged or deformed.<br>Check for normal sound emitted during inverter<br>operation.<br>Check and ensure that all inverter communications<br>is running well. | If there is any<br>abnormal<br>phenomenon,<br>replace the<br>relevant parts.         | Monthly                 |
| PV inverter<br>electrical<br>connections | Check that all AC, DC and communication cables<br>are securely connected;<br>Check that PGND cables are securely connected;<br>Check that all cables are intact and free from aging.         | If there is any<br>abnormal<br>phenomenon,<br>replace the cable<br>or re-connect it. | Semiannually            |

### 8.2 Inverter Troubleshooting

When the inverter has an exception, its basic common warning and exception handing methods are shown below.

| Code | Alarm Information        | Measure Recommended                                                                                                    |
|------|--------------------------|----------------------------------------------------------------------------------------------------|
| A0   | Grid over voltage        | 1. If the alarm occurs occasionally, possibly the power grid voltage is abnormal for a short time, and no action is                                                                                                    |
| A1   | Grid under voltage       | required.<br>2. If the alarm occurs repeatedly, contact the local power<br>station. After receiving approval of the local power bureau                                                                                                    |
| A3   | Grid over frequency      | revise the electrical protection parameters settings on the inverter through the App.                                                                                                    |
| A4   | Grid under frequency     | 3. If the alarm persists for a long time, check whether the AC circuit breaker / AC terminals is disconnected or not, or if the grid has a power outage.                                                                                                    |
| В0   | PV over voltage          | Check the number of PV modules and adjust it if necessary.                                                                                                    |
| B1   | PV insulation abnormal   | 1.Check the insulation resistance against the ground for the PV strings. If a short circuit has occurred, rectify the fault.<br>2.If the insulation resistance against the ground is less than the default value in a rainy environment, set insulation resistance protection on the App.                                                                          |
| B2   | Leakage current abnormal | <ol> <li>If the alarm occurs occasionally, the inverter can<br/>automatically recover to the normal operating status after<br/>the fault is rectified.</li> <li>If the alarm occurs repeatedly, contact your dealer for<br/>technical support.</li> </ol>                                                                                                    |
| A2   | Grid absent              | Wait till power is restored.                                                                                                    |
| В7   | PV string reverse        | Check whether the cables of PV strings are correctly connected.<br>If they are connected reversely, reconnected the cables.                                                                                                    |
| В3   | PV string abnormal       | <ol> <li>Check whether the PV string is shielded.</li> <li>If the PV string is clean and not shielded, check whether<br/>the PV modules are aging or deteriorated.</li> </ol>                                                                                                    |
| B4   | PV under voltage         | <ol> <li>If the alarm occurs occasionally, possibly the external circuits are abnormal accidentally The inverter automatically recovers to the normal operating status after the fault is rectified.</li> <li>If the alarm occurs repeatedly or lasts a long time, check whether the insulation resistance against the ground of PC strings is too low.</li> </ol> |

| Code | Alarm Information                 |
|------|-----------------------------------|
| CF   | Inverter abnormal                 |
| CG   | Boost abnormal                    |
| B5   | PV irradiation weak               |
| A6   | Grid abnormal                     |
| C1   | Arc fault detection               |
| A7   | Grid over mean voltage            |
| C2   | Inverter over DC-bias current     |
| C3   | Inverter relay abnormal           |
| CN   | Remote off                        |
| C5   | Inverter over temperature         |
| C6   | GFCI abnormal                     |
| C0   | Internal power supply<br>abnormal |
| C7   | System type error                 |
| C8   | Fan abnormal                      |
| C9   | Unbalance DC-link voltage         |
| CA   | DC-link over voltage              |
| СВ   | Internal communication error      |
| CC   | Software incompatibility          |
| CD   | Internal storage error            |
| CE   | Data inconsistency                |
| СН   | Data logger lost                  |
| CJ   | Meter lost                        |
| D1   | Battery absent                    |
|      |                                   |

| Code | Alarm Information                  |
|------|------------------------------------|
| D2   | Battery over voltage               |
| D3   | Battery under voltage              |
| D4   | Battery discharger over current    |
| D5   | Battery over temperature           |
| D6   | Battery under temperature          |
| A8   | Neutral live wire reversed         |
| D7   | EPS output voltage abnormal        |
| D8   | Communication error (Inverter-BMS) |
| D9   | Internal communication loss (E-M)  |
| DA   | Internal communication loss (M-D)  |
| CU   | DC abnormal                        |
| СР   | EPS over DC-bias voltage           |

Inverter in power limit state

### 8.3 Removing the Inverter

Perform the following procedures to remove the inverter:

Step1. Disconnect all cables from the inverter, including communications cables, DC input power cables, AC output power cables, and PGND cables, as shown below.

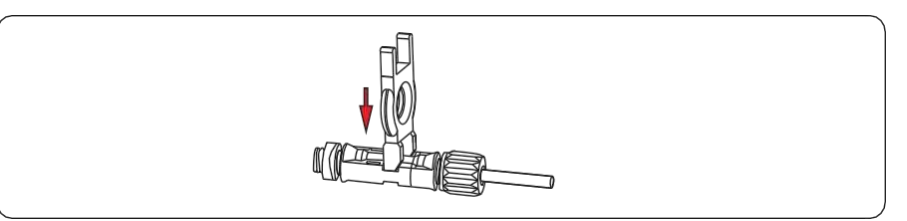

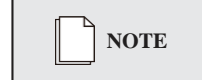

When removing DC input connector insert the removal wrench to the bayonet, press the wrench down and take out the connector carefully.

Step2. Remove the inverter from the mounting bracket. Step3. Remove the mounting bracket.

| WARNING | Before removing DC input connector, double check DC input switch is turned<br>to OFF to avoid inverter damage and personal injury. |
|---------|----------------------------------------------------------------------------------------------------|
|---------|----------------------------------------------------------------------------------------------------|

CL

# 9 Technical Specifications

| Model                             | SG- 4K6WHB-<br>60    | SG-4K6WHB-<br>120 | SG- 5KWHB-60 | SG- 5KWHB-120 | SG- 6KWHB-60 | SG-6KWHB-120 | SG-<br>4K6WAC      | SG-<br>5KWAC | SG-6KWAC  |
|-----------------------------------|----------------------|-------------------|--------------|---------------|--------------|--------------|--------------------|--------------|-----------|
| Efficiency                        |                      |                   |              |               |              |              |                    |              |           |
| Max.efficiency (PV to AC)         |                      |                   |              | 97.3%         |              |              |                    | N/A          |           |
| Max.efficiency (BAT to AC)        |                      |                   |              | 94.0%         |              |              |                    | 94.0%        |           |
| Input (PV)                        |                      |                   |              |               |              |              |                    |              |           |
| Max PV nower (W)                  |                      |                   |              | 9000          |              |              |                    | N/A          |           |
| Max PV voltage (V)                |                      |                   |              | 550           |              |              |                    | N/A          |           |
| Max. I v voltage (V)              |                      |                   |              | 15/15         |              |              |                    |              |           |
| Max. input current (A)            |                      |                   |              | 15/15         |              |              |                    | N/A          |           |
| Max. short current (A)            |                      |                   |              | 20/20         |              |              |                    | N/A          |           |
| Startup voltage (V)               |                      |                   |              | 90            |              |              |                    | N/A          |           |
| MPPT voltage range @full load (V) | 200~480              | 200~480           | 200~480      | 200~480       | 230~480      | 230~480      |                    | N/A          |           |
| No. of MPPT trackers              |                      |                   |              | 2             |              |              |                    | N/A          |           |
| String per MPPT tracker           |                      |                   |              | 1             |              |              |                    | N/A          |           |
| Input (BAT)                       |                      |                   |              |               |              |              |                    |              |           |
| Compatible battery type           | Lithium/Lead-acid    |                   |              |               |              |              | Lithium/Lead-acid  |              |           |
| Nominal battery voltage (V)       | 48                   |                   |              |               |              |              | 48                 |              |           |
| Battery voltage range (V)         |                      | 40~60             |              |               |              |              |                    | 40~60        |           |
| Lithium battery charge curve      | Self-adaption to BMS |                   |              |               |              |              | Self-adaption to I | 3MS          |           |
| Max. charge/discharge current (A) | 60/60                | 120/120           | 60/60        | 120/120       | 60/60        | 120/120      | 100/100            | 100/100      | 120/120   |
| Max. charge/discharge power (W)   | 3000/3000            | 6000/6000         | 3000/3000    | 6000/6000     | 3000/3000    | 6000/6000    | 5000/5000          | 5000/5000    | 6000/6000 |

| Model                             | SG- 4K6WHB-<br>60 | SG-4K6WHB-<br>120 | SG- 5KWHB-60     | SG- 5KWHB-120               | SG- 6KWHB-60 | SG-6KWHB-120 | SG-<br>4K6WAC           | SG-<br>5KWAC           | SG- 6KWAC   |  |
|-----------------------------------|-------------------|-------------------|------------------|-----------------------------|--------------|--------------|-------------------------|------------------------|-------------|--|
| Output (Grid)                     |                   |                   |                  |                             |              |              |                         |                        |             |  |
| Nominal AC output power (W)       | 4600              | 4600              | 5000             | 5000                        | 6000         | 6000         | 4600                    | 5000                   | 6000        |  |
| Max.AC output apparent power (VA) | 4600              | 4600              | 5500             | 5500                        | 6000         | 6000         | 4600                    | 5500                   | 6000        |  |
| Max.AC output power (PF-1) (W)    | 4600              | 4600              | 5500             | 5500                        | 6000         | 6000         | 4600                    | 5500                   | 6000        |  |
| Max.AC output current (A)         | 22                | 22                | 25               | 25                          | 27.2         | 27.2         | 22                      | 25                     | 27.2        |  |
| Rated AC voltage (V)              |                   |                   |                  | 220                         |              |              |                         | 220                    |             |  |
| AC voltage range (V)              |                   |                   |                  | 150~300(adjustable          | )            |              |                         | 150~300(adjustal       | ble)        |  |
| Rated AC frequency (Hz)           |                   |                   |                  | 50/60                       |              |              |                         | 50/60                  |             |  |
| AC frequency range (Hz)           |                   |                   |                  | 45~55/55~65(adjus           | table)       |              | 45~55/55~65(adjustable) |                        |             |  |
| Grid connection                   |                   |                   |                  | Single phase                |              |              |                         | Single phase           |             |  |
| Power factor                      |                   |                   | >0.99@rated powe | ver(adjustable 0.8LG~0.8LD) |              |              | >0.99@ra                | ted power(adjustable 0 | .8LG~0.8LD) |  |
| THDI                              |                   |                   |                  | <3%                         |              |              |                         | <3%                    |             |  |
| Output (Back up)                  |                   |                   |                  |                             |              |              |                         |                        |             |  |
| Nominal output voltage (V)        |                   |                   |                  | 230                         |              |              |                         | 230                    |             |  |
| Nominal output frequency (Hz)     |                   |                   |                  | 50/60                       |              |              | 50/60                   |                        |             |  |
| Transfer time (ms)                |                   |                   |                  | 10(type)/20(max.)           |              |              | 10(type)/20(max.)       |                        |             |  |
| THDV                              |                   |                   |                  | <3%@100%R load              |              |              |                         | <3%@100%R lo           | ad          |  |
| Nominal output power (W)          | 3000              | 4600              | 3000             | 5000                        | 3000         | 5000         | 4600                    | 5000                   | 6000        |  |
| Nominal output current (A)        | 13                | 20                | 13               | 21.7                        | 13           | 21.7         | 20                      | 21.7                   | 26          |  |

| Model                            | SG- 4K6WHB-<br>60 | SG- 4K6WHB-<br>120       | SG-5KWHB-60 | SG- 5KWHB-120 | SG-6KWHB-60 | SG-6KWHB-120 | SG-<br>4K6WAC | SG-<br>5KWAC | SG-6KWAC |  |
|----------------------------------|-------------------|--------------------------|-------------|---------------|-------------|--------------|---------------|--------------|----------|--|
| Protection                       |                   |                          |             |               |             |              |               |              |          |  |
| Protection category              |                   |                          |             | Class I       |             |              |               | Class I      |          |  |
| AC overcurrent protection        |                   |                          |             |               | Support     |              |               | Support      |          |  |
| AC short circuit protection      |                   |                          |             | Support       | Support     |              |               | Support      |          |  |
| Leakage current protection       |                   |                          |             | Support       |             |              |               | Support      |          |  |
| AC overvoltage category          |                   |                          |             | III           |             |              | III           |              |          |  |
| PV overvoltage category          |                   |                          |             | II            |             |              | N/A           |              |          |  |
| Surge Arrester                   |                   | DC Type III; AC Type III |             |               |             |              |               | AC Type III  |          |  |
| DC switch                        |                   |                          |             | Support       |             |              |               | N/A          |          |  |
| Anti-islanding protection        |                   |                          |             | Support       |             |              |               | Support      |          |  |
| DC reverse connection            |                   |                          |             | Support       |             | N/A          |               |              |          |  |
| Insulation detection             |                   |                          |             | Support       |             |              |               | Support      |          |  |
| General                          |                   |                          |             |               |             |              |               |              |          |  |
| Topology                         |                   |                          |             | Transferless  |             |              |               | Transferless |          |  |
| Max. operation altitude (m)      |                   |                          |             | 4000          |             |              |               | 4000         |          |  |
| Ingress protection degree        |                   |                          |             | IP65          |             |              |               | IP65         |          |  |
| Operating temperature range (°C) |                   |                          |             | -25~60        |             |              |               | -25~60       |          |  |
| Noise emission (dB)              | <=30              | <=35                     | <=30        | <=35          | <=30        | <=35         |               | <=35         |          |  |
| Weight (kg)                      | 20                | 25                       | 20          | 25            | 20          | 25           |               | 20           |          |  |

| Model                              | SG-4K6WHB-60 SG-4K6WHB-120 SG-5KWHB-60 | SG- 5KWHB-120 SG- 6KWHB-60                                    | SG-6KWHB-120           | SG-4K6WAC              | SG-5KWAC        | SG-6KWAC |  |  |
|------------------------------------|----------------------------------------|---------------------------------------------------------------|------------------------|------------------------|-----------------|----------|--|--|
| Relative humidity (%)              |                                        | 0~100                                                         |                        |                        | 0~100           |          |  |  |
| Cooling concept                    |                                        | Natural                                                       | Natural                |                        |                 |          |  |  |
| Mounting                           |                                        | Wall bracket                                                  |                        | Wall bracket           |                 |          |  |  |
| Dimensions (W*H*D)                 |                                        | (515*487*175)mm                                               |                        | (515*487*175)mm        |                 |          |  |  |
| PV connection way                  |                                        | MC4/H4                                                        |                        | N/A                    |                 |          |  |  |
| Battery connection way             |                                        | Dedicated DC connector                                        |                        | Dedicated DC connector |                 |          |  |  |
| AC connection way (Grid & back up) |                                        | Dedicated AC connector                                        |                        | Dedicated AC connector |                 |          |  |  |
| Display & Communication            |                                        |                                                               |                        |                        |                 |          |  |  |
| Display                            |                                        | LED+APP                                                       |                        |                        |                 |          |  |  |
| Communication interface            | BMS (CAN/RS485)/Ethernet/              | BMS (CAN/RS485)/Eth                                           | ernet/WiFi/GPRS/DRMs/M | leter (RS485)/USB      |                 |          |  |  |
| Certification                      |                                        |                                                               |                        |                        |                 |          |  |  |
| Grid                               | IEC61727; VDE-AR-N4105; VI             | IEC61727; VDE-AR-N4105; VDE0126-1-1; CEI0-21; EN50549; AS4777 |                        |                        |                 |          |  |  |
| Safety                             | IEC62109-1&2;                          | IEC62109-1&2; IEC62477-1; IEC62040-1                          |                        |                        |                 |          |  |  |
| EMC                                |                                        | IEC61000-6-1/2/3/4                                            |                        |                        |                 |          |  |  |
| Warranty                           |                                        |                                                               |                        |                        |                 |          |  |  |
| Period (Years)                     |                                        | 5/10 (optional)                                               |                        |                        | 5/10 (optional) |          |  |  |

As the technology is constantly updated and improved, the illustrations in this document are for reference only. Contents include illustrations in this document are subject to change without notice. All rights reserved

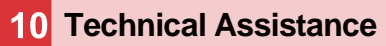

SolarMG offers a technical assistance and consultancy service. To take advantage of this service, the following number is active: 055911077. Or by writing to the email: support@solarmg.it

REV.1 - Preliminary

S.MG-OM:SG 4-6HBS